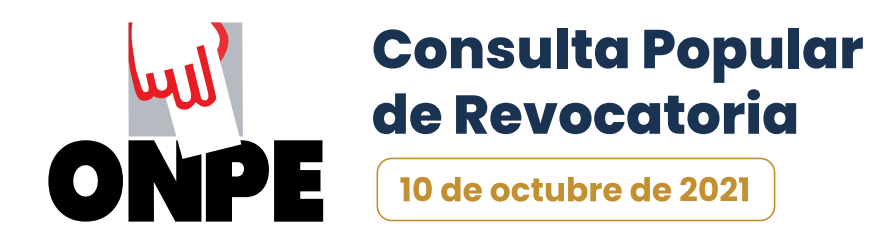

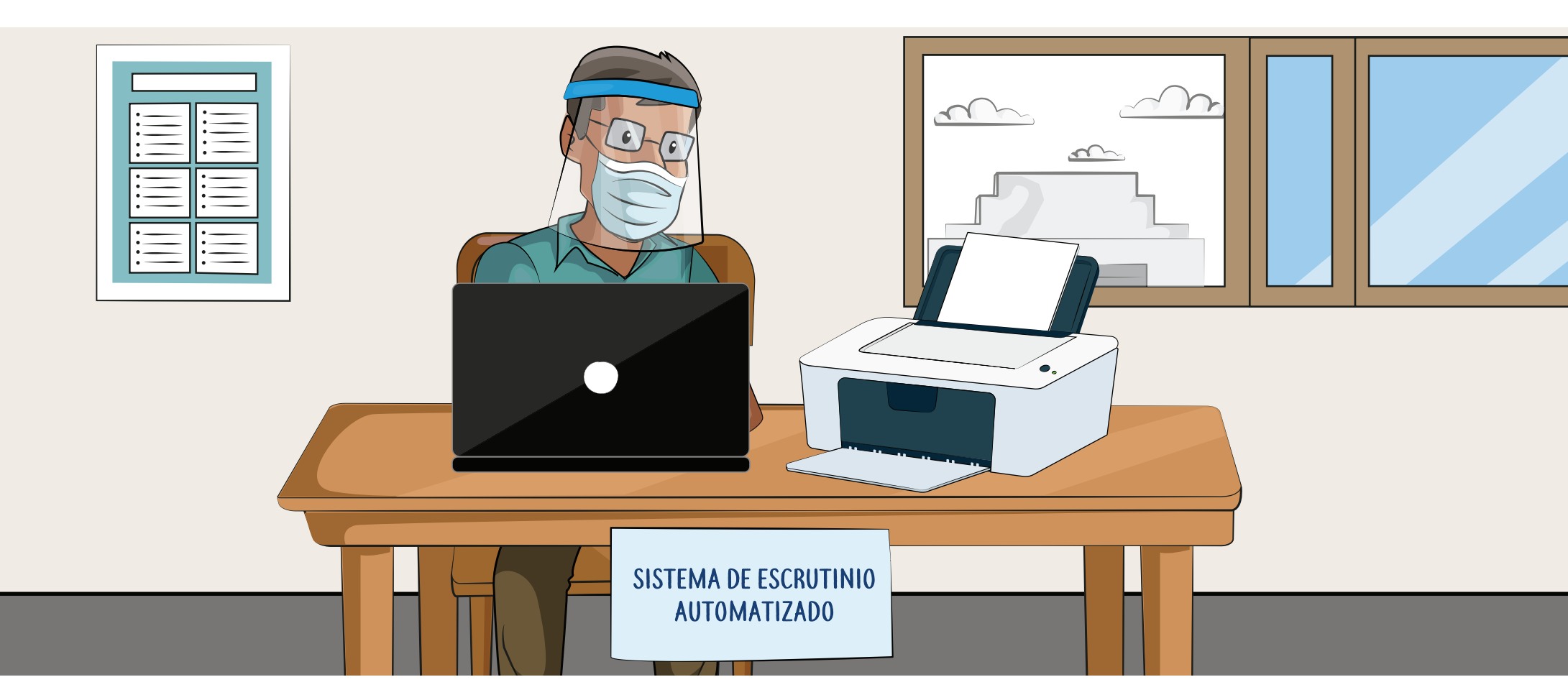

# GUÍA PARA MIEMBROS DE MESA EN EL ESCRUTINIO AUTOMATIZADO

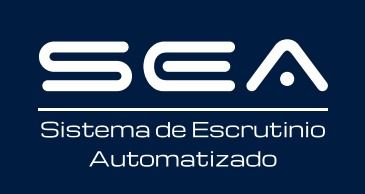

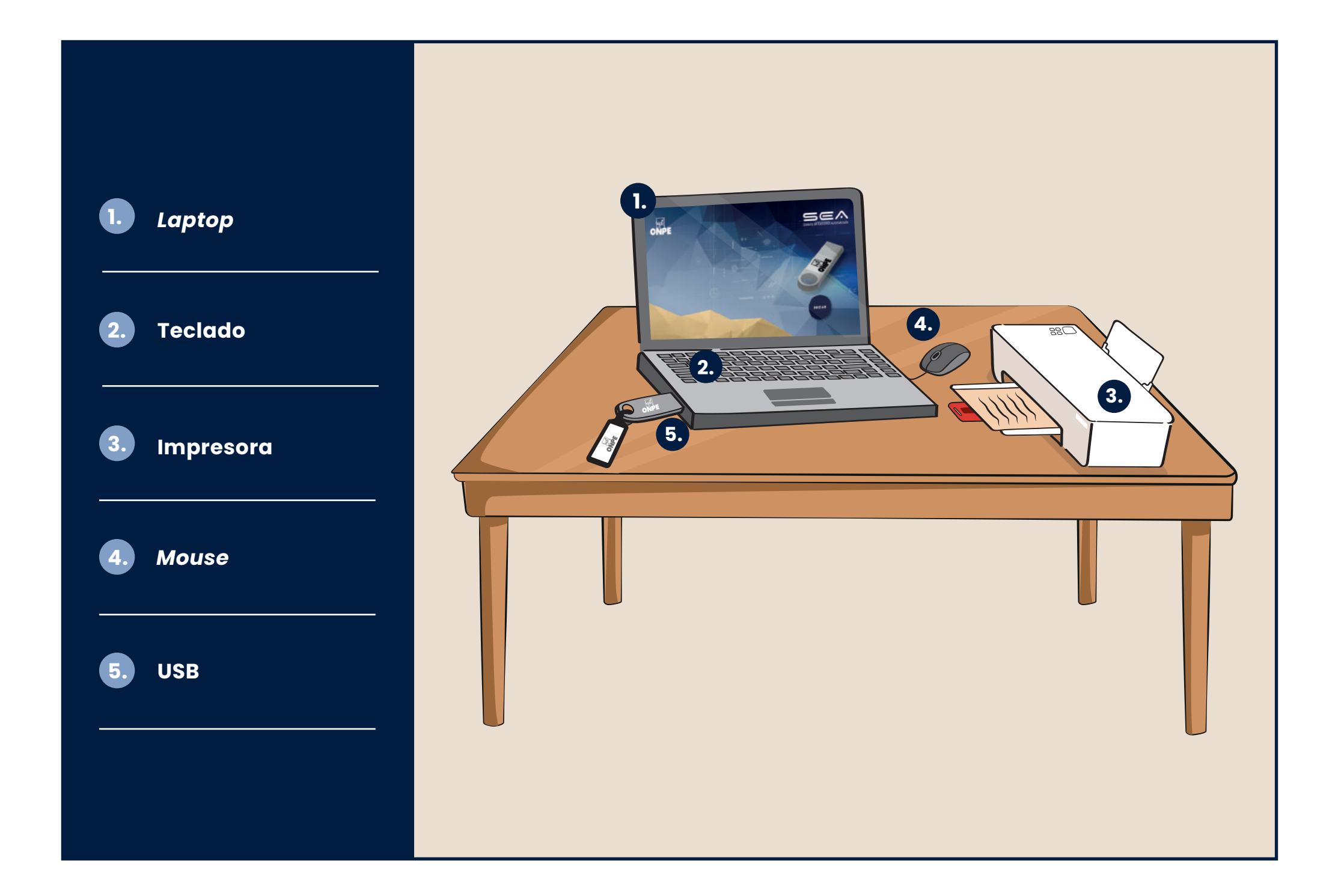

## INSTRUCCIONES PARA EL USO DEL EQUIPO INFORMÁTICO ELECTORAL EN EL SISTEMA DE ESCRUTINIO AUTOMATIZADO (SEA)

Para tener una buena experiencia con el SEA, es necesario utilizar de modo correcto el equipo informático electoral. Por ello, te explicaremos paso a paso cómo usarlo. Empezaremos presentándote las herramientas tecnológicas que emplearás:

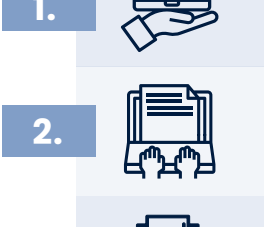

Una **laptop**, en la que ingresarás todos los datos solicitados.

El **teclado** de la *laptop*, el cual te permitirá escribir los datos solicitados.

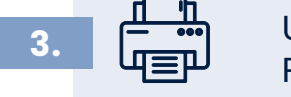

Una **impresora**, que te servirá para imprimir las actas de escrutinio y el cartel de resultados. Para ello, se utilizarán las hojas de seguridad que se encuentran en el paquete de escrutinio.

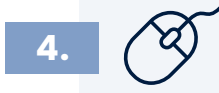

Un *mouse*, conectado a la *laptop*, el cual te ayudará a controlar el movimiento del cursor y el desplazamiento por la pantalla.

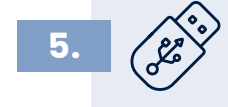

Un **USB**, que contiene el SEA, donde se grabará la información del escrutinio.

En todo momento recibirás la orientación del personal de la ONPE, quien absolverá tus consultas durante el escrutinio automatizado.

Para el uso del SEA es necesario que se registre el número de DNI de cada miembro de mesa. Si fueras tú el encargado de usar la *laptop*, deberás ubicar el cursor en cada casillero correspondiente y luego realizar lo siguiente:

#### **REGISTRO DE MIEMBROS DE MESA**

Ingresa, en primer lugar, el número del DNI de la presidenta o el presidente de mesa. Después, haz clic en el botón **BUSCAR**.

| Sea              |                | CONSULTA POPU                             | JLAR DE REVOCATORIA 2021                                             | ONPE        |
|------------------|----------------|-------------------------------------------|----------------------------------------------------------------------|-------------|
| MIEMBROS DE MESA |                | REGISTRO DE                               | E MIEMBROS DE MESA                                                   | Mesa 030390 |
|                  | INGRESE EL N   | IÚMERO DE DNI QUE CORR<br>LUEGO HAGA CLIC | ESPONDA Y HAGA CLIC EN EL BOTÓN "BUSCAR".<br>EN EL BOTÓN "CONTINUAR" |             |
|                  | PRESIDENTE     | DNI ;                                     | BUSEAR Q                                                             |             |
|                  | SECRETARIO     | DNI :                                     | BUSCAR Q                                                             |             |
|                  | TERCER MIEMBRO | DNI :                                     | BUSCAN Q                                                             |             |
|                  |                |                                           |                                                                      |             |

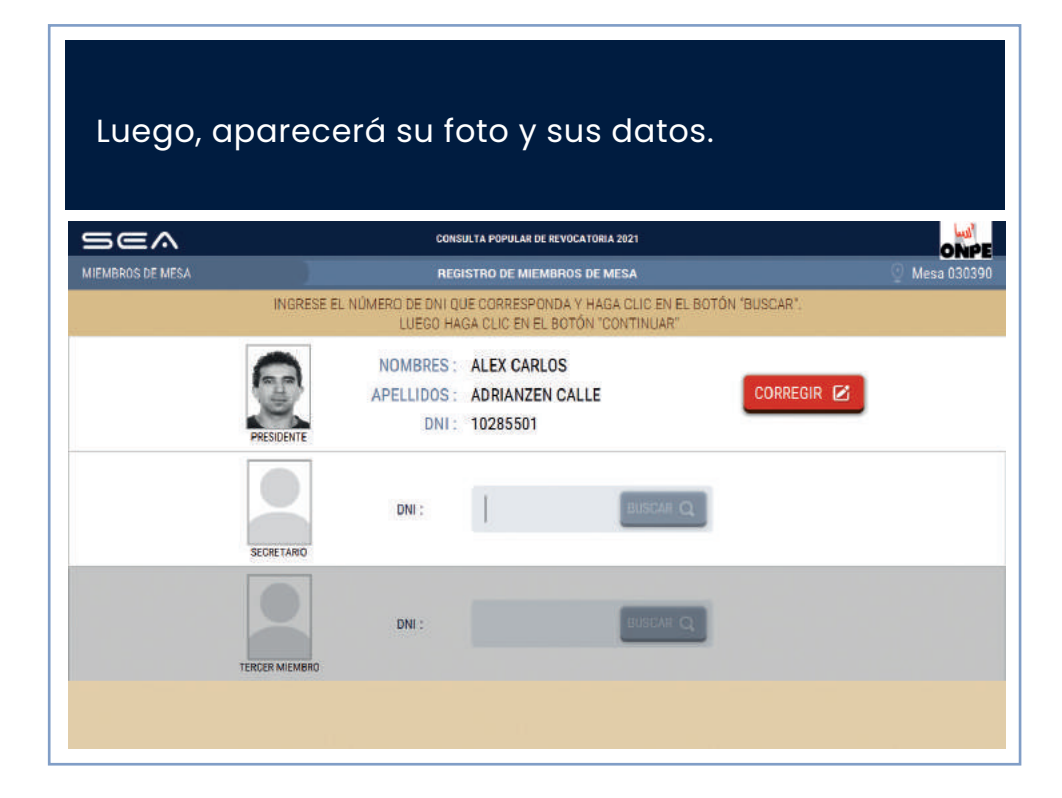

Prosigue de la misma forma con el ingreso del número del DNI de la secretaria o el secretario y de la persona que ocupe el cargo de tercer miembro.

| Sea              |                | CONS                              | ULTA POPULAR DE REVOCATORI                     | A 2021                          |            |               |
|------------------|----------------|-----------------------------------|------------------------------------------------|---------------------------------|------------|---------------|
| MIEMBROS DE MESA |                | REGI                              | ISTRO DE MIEMBROS DE M                         | IESA                            |            | 🕘 Mesa 030390 |
|                  | INGRESE EL     | NÚMERO DE DNI QU<br>LUEGO HA      | JE CORRESPONDA Y HAG<br>GA CLIC EN EL BOTÓN "C | A CLIC EN EL BOTÓN<br>ONTINUAR' | "BUSCAR".  |               |
|                  | PRESIDENTE     | NOMBRES :<br>APELLIDOS :<br>DNI : | ALEX CARLOS<br>ADRIANZEN CALLE<br>10285501     |                                 | CORREGIR 🕑 |               |
|                  | SECRETARIO     | DNI :                             | 09600859                                       | BUSCAR Q                        |            |               |
|                  | TERCER MIEMBRO | DNI ;                             |                                                | BUSCAR Q                        |            |               |
|                  |                |                                   |                                                |                                 |            |               |

Luego de ingresar correctamente los datos de cada miembro de mesa, da clic en el botón **CONTINUAR**.

Si los datos de las personas no coinciden con su respectivo cargo, cliquea en el botón **CORREGIR**.

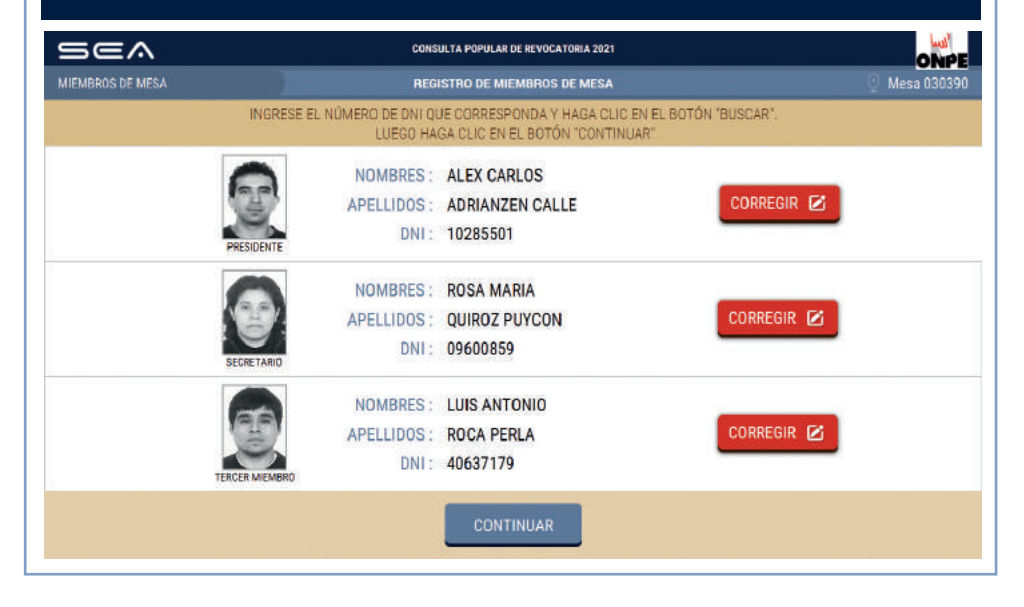

La puesta a cero se realiza para confirmar que el total de votos de las opciones en consulta se encuentre en cero. También deben encontrarse en cero los totales de los votos en blanco, de los nulos y de los impugnados.

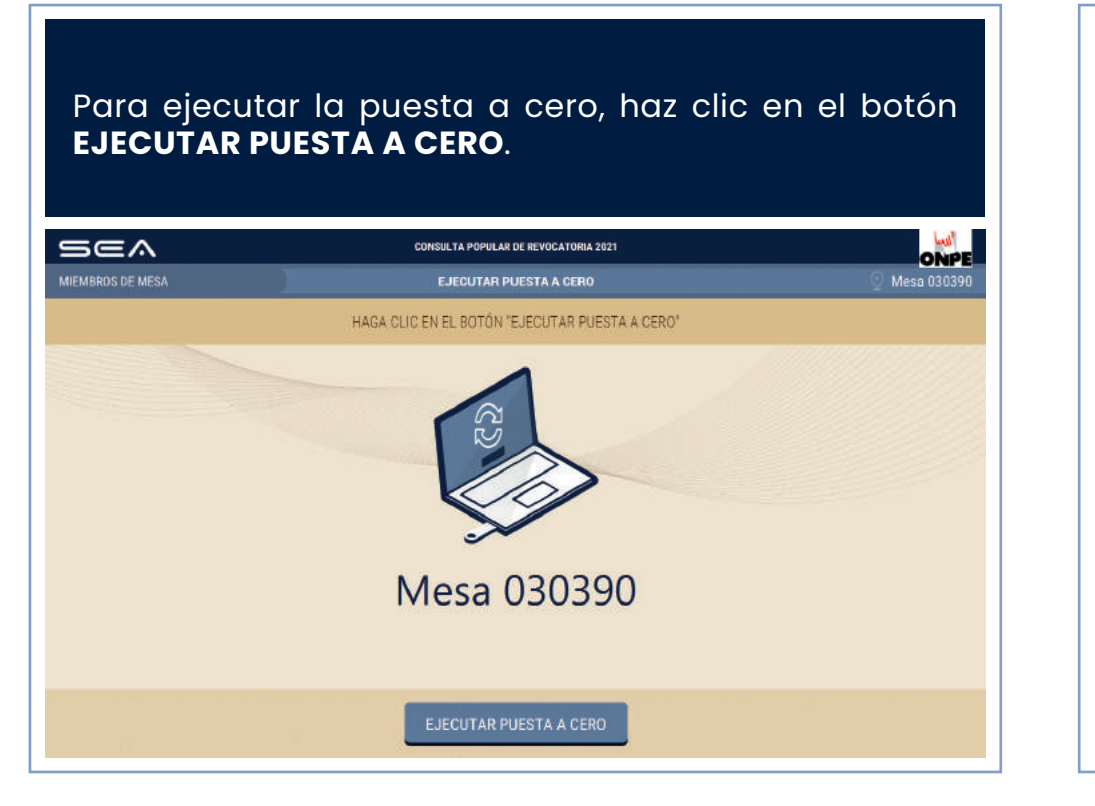

#### **PUESTA A CERO**

#### CONFIRMACIÓN DE DATOS DE MIEMBROS DE MESA

Cada miembro de mesa debe confirmar sus datos para la generación de su certificado y su firma digital de la puesta a cero. Para ello, quien esté a cargo del uso de la *laptop* dará clic en el botón **CONFIRMAR**, según el cargo.

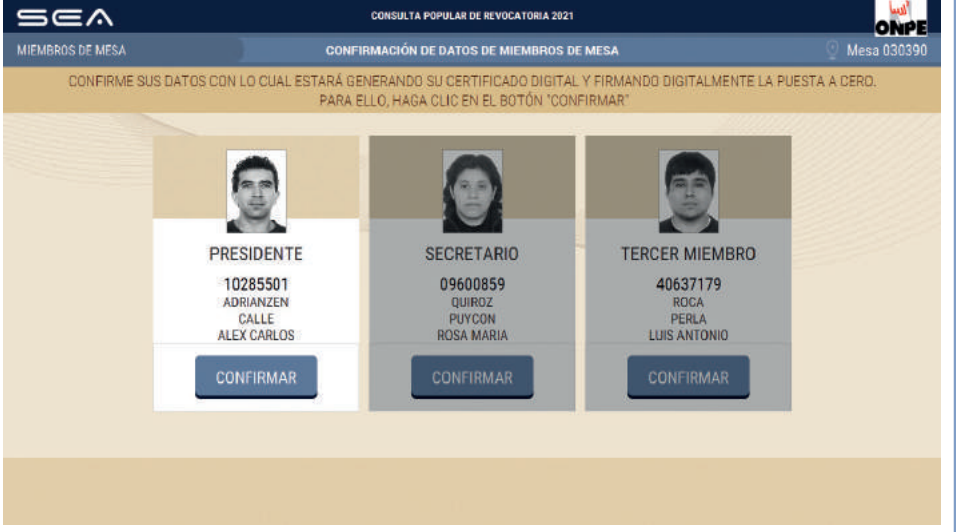

El sistema imprime una copia del reporte de puesta a cero, la cual debe ser firmada por cada miembro de mesa. Este reporte se coloca en el sobre rojo.

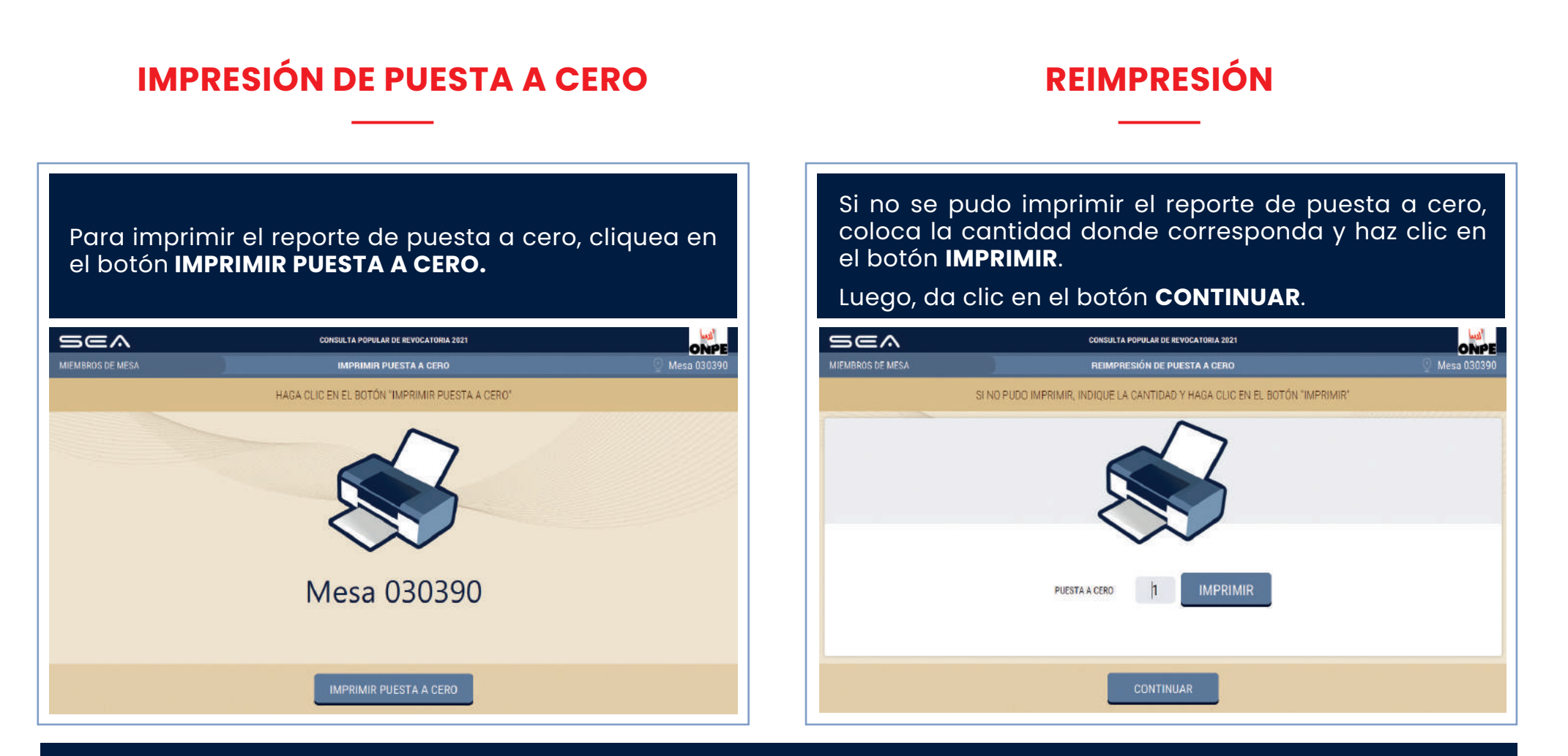

Todos los documentos generados en el SEA se imprimen en hojas de seguridad.

En la pantalla se muestra el total de votantes hábiles de la mesa de sufragio. Para el ingreso correcto de los datos solicitados, debes tener en la mesa el acta de instalación y sufragio.

#### **INGRESO DE INFORMACIÓN**

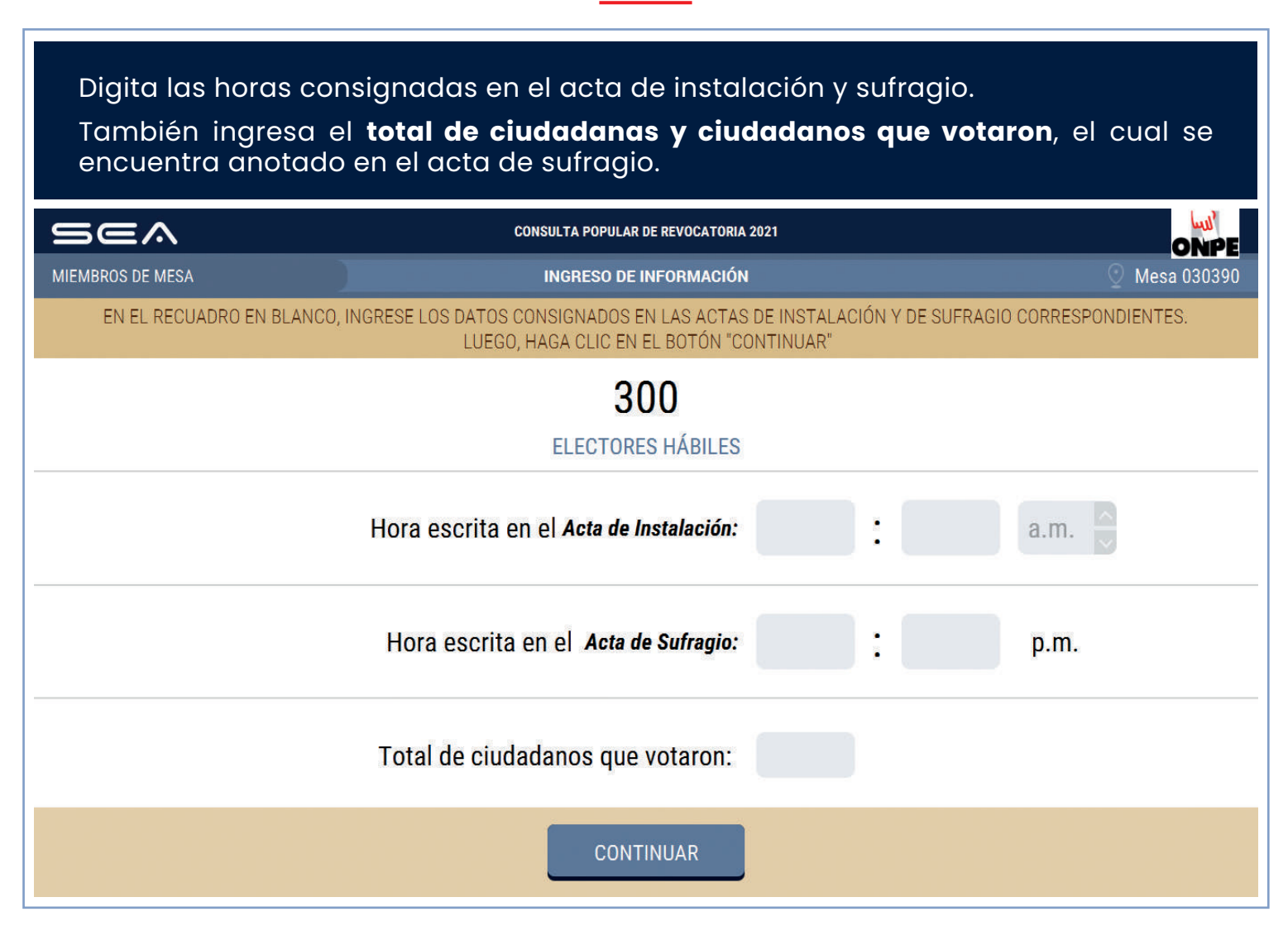

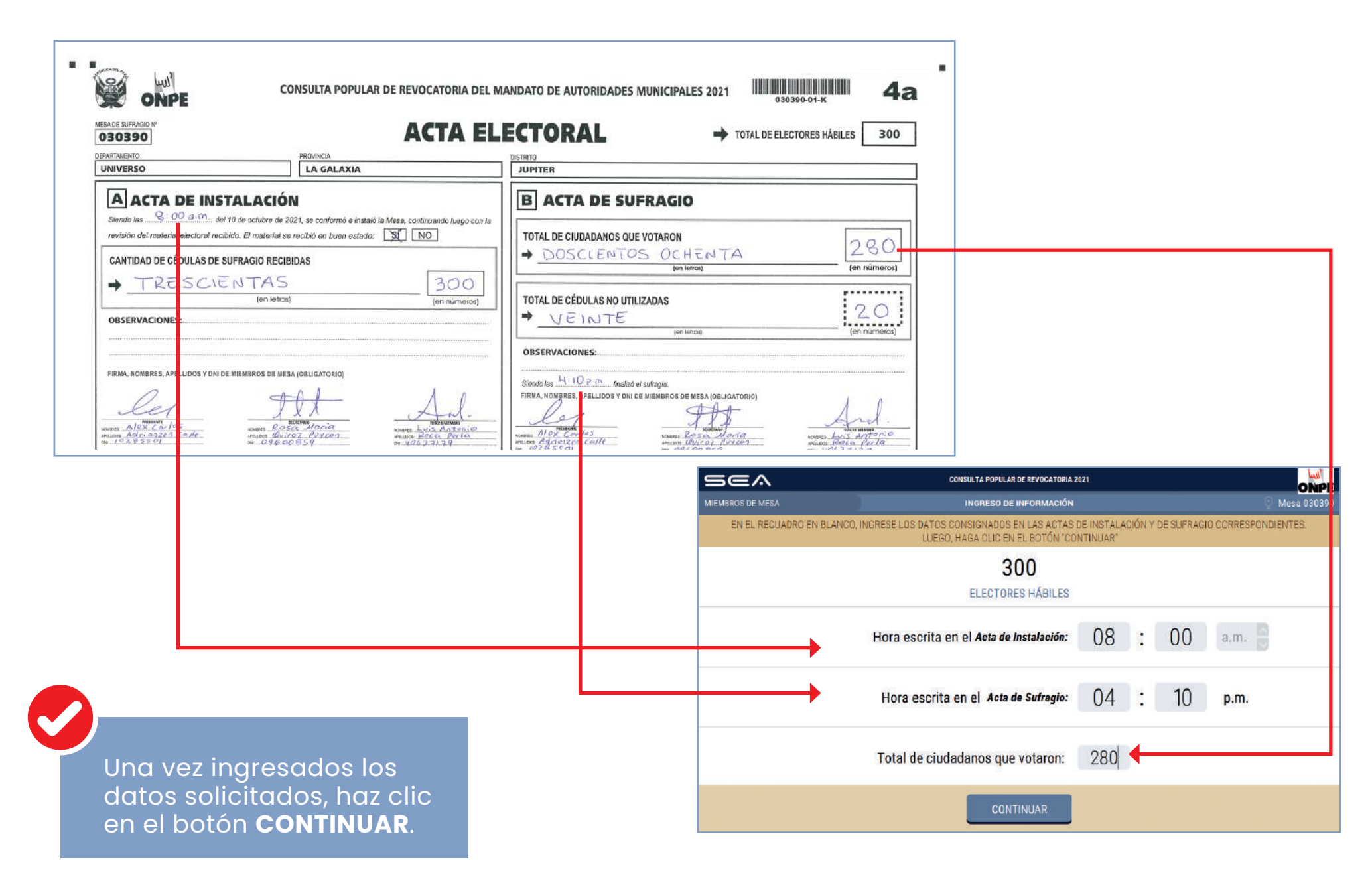

Para la digitación de los resultados de las opciones en consulta y de los votos en blanco, nulos e impugnados, es necesario que tengas sobre la mesa la hoja borrador.

Una o uno de ustedes dictará en voz alta, de la hoja borrador, el total de votos de cada opción en consulta, así como el total de los votos en blanco, de los nulos y de los impugnados. Otra u otro miembro de mesa digitará cuidadosamente la información en la *laptop*, en el casillero correspondiente.

En todo momento se debe usar doble mascarilla y un protector facial. Asimismo, se debe mantener la distancia física de, como mínimo, un metro y medio entre todas las personas.

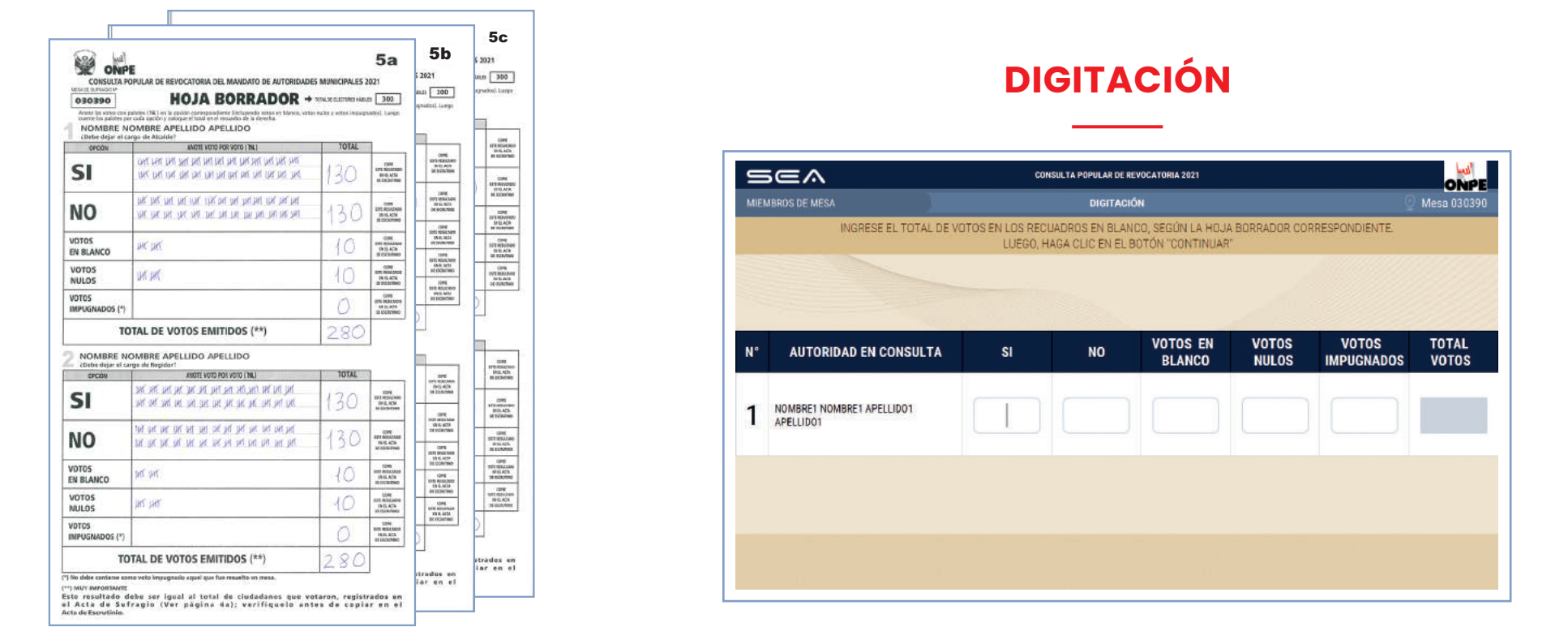

En cada distrito, tanto la hoja borrador como el SEA, tendrán tantos casilleros de anotación de resultados como número de autoridades sometidas a consulta.

A continuación, se digitarán los resultados obtenidos por la opción SÍ y la opción NO, así como los votos en blanco, nulos e impugnados correspondientes a cada autoridad en consulta. Se comenzará por la N.º 1, prosiguiendo con la N.º 2, de acuerdo a la cantidad de autoridades en consulta.

| CONSULTA POPULAR DE REVOCATORIA 2021 |                                        |                  |                   |                    |                |                     |                |  |
|--------------------------------------|----------------------------------------|------------------|-------------------|--------------------|----------------|---------------------|----------------|--|
| tien                                 | IBROS DE MESA                          | ATOS EN LOS DECL |                   |                    |                |                     | Mesa 030390    |  |
|                                      | INGRESE EL TOTAL DE V                  | LUEGO, HA        | IGA CLIC EN EL BO | TÓN "CONTINUAR     | "<br>"         |                     |                |  |
|                                      |                                        |                  |                   |                    |                |                     |                |  |
|                                      |                                        |                  |                   |                    |                |                     |                |  |
| ٩°                                   | AUTORIDAD EN CONSULTA                  | SI               | NO                | VOTOS EN<br>Blanco | VOTOS<br>NULOS | VOTOS<br>IMPUGNADOS | TOTAL<br>VOTOS |  |
|                                      |                                        |                  |                   |                    |                |                     |                |  |
|                                      |                                        |                  |                   |                    |                |                     |                |  |
| 1                                    | NOMBRE1 NOMBRE1 APELLIDO1<br>APELLIDO1 | 130              |                   |                    |                |                     | 130            |  |

Igualmente, digita el resultado correspondiente en el casillero en blanco de la opción NO.

| Ξ   | 5ea                                    | CON                          | SULTA POPULAR DE RE                 | VOCATORIA 2021                       |                |                     | ONPE           |  |
|-----|----------------------------------------|------------------------------|-------------------------------------|--------------------------------------|----------------|---------------------|----------------|--|
| MIE | MBROS DE MESA                          |                              | DIGITACIÓ                           | IN                                   |                |                     | Mesa 030390    |  |
|     | INGRESE EL TOTAL DE VO                 | ITOS EN LOS RECL<br>LUEGO, H | JADROS EN BLAN(<br>AGA CLIC EN EL B | CO, SEGÚN LA HOJA<br>OTÓN "CONTINUAR | BORRADOR CO    | RRESPONDIENTE.      |                |  |
|     |                                        |                              |                                     |                                      |                |                     |                |  |
|     |                                        |                              |                                     |                                      |                |                     |                |  |
| N°  | AUTORIDAD EN CONSULTA                  | SI                           | NO                                  | VOTOS EN<br>BLANCO                   | VOTOS<br>NULOS | VOTOS<br>IMPUGNADOS | TOTAL<br>VOTOS |  |
| 1   | NOMBRET NOMBRET APELLIDOT<br>APELLIDOT | 130                          | 130                                 |                                      |                |                     | 260            |  |
|     |                                        |                              |                                     |                                      |                |                     |                |  |
|     |                                        |                              |                                     |                                      |                |                     |                |  |
|     |                                        |                              |                                     |                                      |                |                     |                |  |
|     |                                        |                              |                                     |                                      |                |                     |                |  |

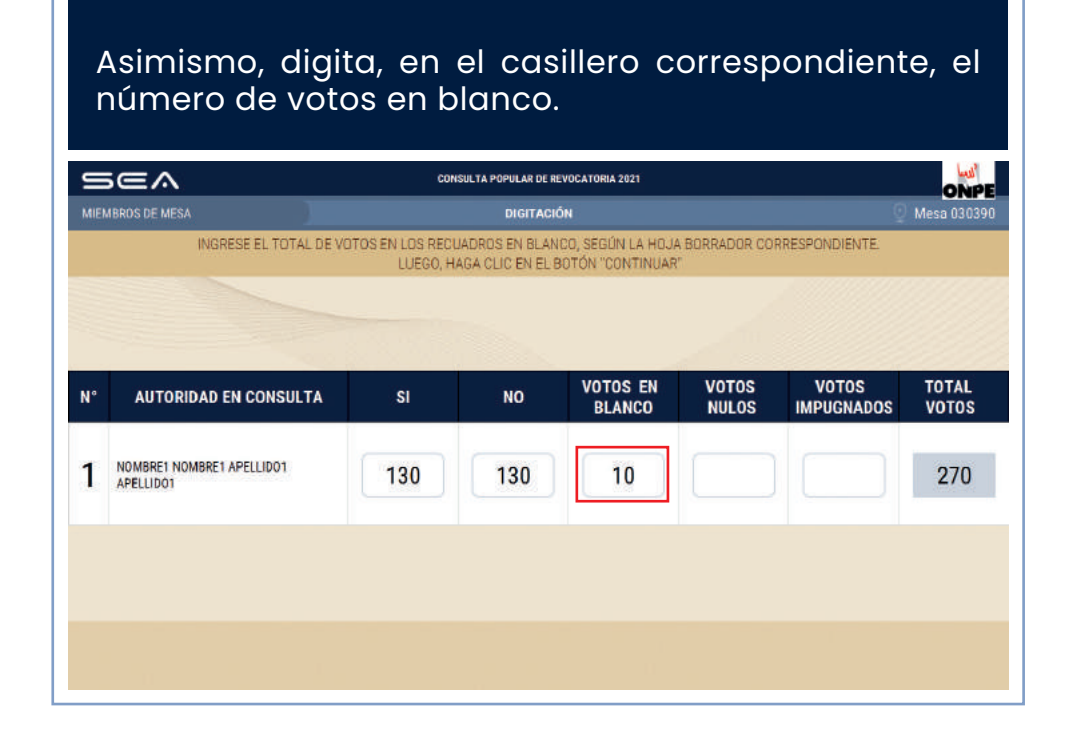

# Y, por último, digita la cantidad de votos nulos e impugnados.

| ≘   | 5ea                                    | CON                         | ISULTA POPULAR DE R                | EVOCATORIA 2021                        |                |                     | ONPE           |  |
|-----|----------------------------------------|-----------------------------|------------------------------------|----------------------------------------|----------------|---------------------|----------------|--|
| MIE | MBROS DE MESA                          |                             | DIGITACI                           | ÓN                                     |                |                     | Mesa 030390    |  |
|     | INGRESE EL TOTAL DE VO                 | TOS EN LOS RECL<br>LUEGO, H | JADROS EN BLAN<br>AGA CLIC EN EL I | ICO, SEGÚN LA HOJA<br>BOTÓN "CONTINUAR | BORRADOR CO    | RRESPONDIENTE.      |                |  |
|     |                                        |                             |                                    |                                        |                |                     |                |  |
|     |                                        |                             |                                    |                                        |                |                     |                |  |
| N°  | AUTORIDAD EN CONSULTA                  | SI                          | NO                                 | VOTOS EN<br>BLANCO                     | VOTOS<br>NULOS | VOTOS<br>IMPUGNADOS | TOTAL<br>VOTOS |  |
| 1   | NOMBRET NOMBRET APELLIDOT<br>APELLIDOT | 130                         | 130                                | 10                                     | 10             | 0                   | 280            |  |
|     |                                        |                             |                                    |                                        |                |                     |                |  |
|     |                                        |                             |                                    |                                        |                |                     |                |  |
|     |                                        |                             | CONTINU                            | AR                                     |                |                     |                |  |
|     |                                        |                             | <u> </u>                           |                                        |                |                     |                |  |

| CONSULTA POPULAR DE REVOCATORIA DEL M                                                                | ANDATO DE AUTORIDADES MUNICIPALES 2021                                                                             |
|----------------------------------------------------------------------------------------------------|----------------------------------------------------------------------------------------------------|
| MESAGE SUFRAGIO Nº<br>OBOB90<br>PERATAMENTO PROVINCIA                                                | TOTAL DE ELECTORES HÁBILES 300                                                                                     |
| UNIVERSO LA GALAXIA                                                                                  | JUPITER                                                                                                    |
| A ACTA DE INSTALACIÓN                                                                                | B ACTA DE SUFRAGIO                                                                                                 |
| revisión del material electoral recibido. El material se recibió en buen estado:                     | TOTAL DE CIUDADANOS QUE VOTARON                                                                                    |
| CANTIDAD DE CÉDULAS DE SUFRAGIO RECIBIDAS                                                            | → DOSCLENTOS OCHENTA 280                                                                                           |
| TRESCIENTAS     (en letros)                                                                          | TOTAL DE CÉDULAS NO UTILIZADAS                                                                                     |
| OBSERVACIONES:                                                                                       | VEINTE (en números)                                                                                                |
|                                                                                                    | OBSERVA <u>C</u> IONES:                                                                                            |
| FIRMA HONBRES, APELLOOS Y DNI DE MIEMBROS DE NESA (OBLIGATORIO)                                      | Siondo Jas H 10 P. m. finalizó el sufrazio.<br>FIRMA, NOMBRES, APELLIDOS Y DNI DE MIEMBROS DE MESA (OBLIGATORIO)   |
| HUDDS ADT: 07287 C=//e HELDEN QUITOZ PYTCOA HUDDE SOCA POLIA<br>102475801 NH 096000859 NH 406,271739 | Acress Allor Corles vesses Rosa Moria vesses Luis Antonio marco Agliesza calle vesses Rosa Moria vesses Rosa Corla |

El total de votos debe ser igual al total de ciudadanos que votaron del acta de sufragio.

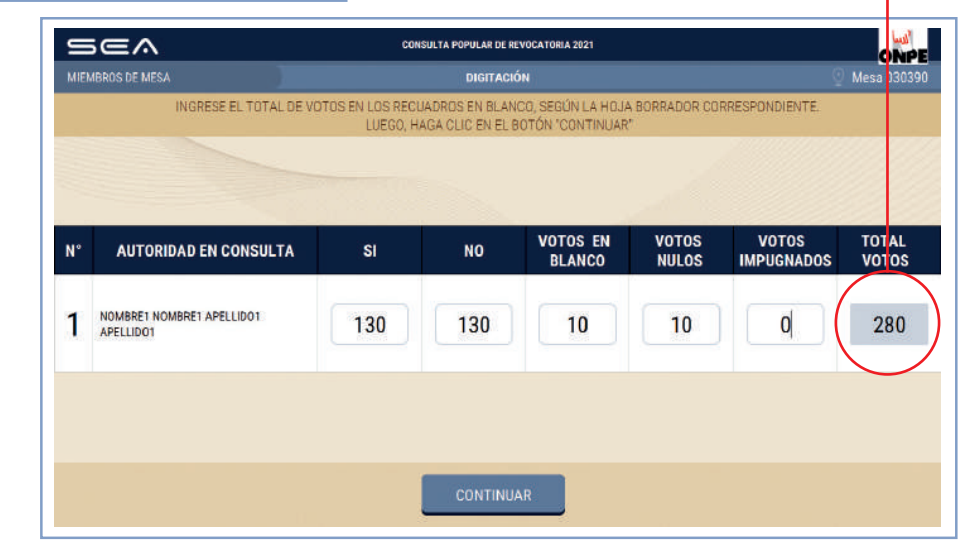

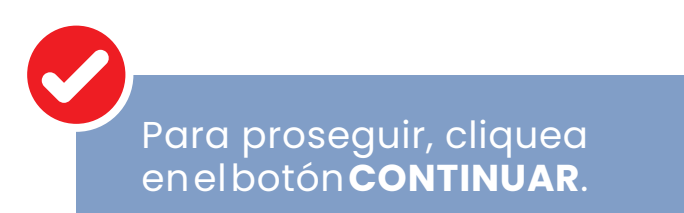

Continúa con la digitación de resultados de la autoridad en consulta N.º 2, de acuerdo con la hoja borrador.

| Ξ      | sea                       | CON                           | SULTA POPULAR DE REV                 | OCATORIA 2021    |                |               |             |
|--------|---------------------------|-------------------------------|--------------------------------------|------------------|----------------|---------------|-------------|
| MIEN   | IBROS DE MESA             |                               | DIGITACIÓ                            | N                |                | 9             | Mesa 030390 |
|        | INGRESE EL TOTAL DE V     | OTOS EN LOS RECU<br>LUEGO, H/ | JADROS EN BLANC<br>AGA CLIC EN EL BO | O, SEGÚN LA HOJA | A BORRADOR COR | RESPONDIENTE. |             |
|        |                           |                               |                                      |                  |                |               |             |
|        |                           |                               |                                      |                  |                |               |             |
| N°     | AUTORIDAD EN CONSULTA     | SI                            | NO                                   | VOTOS EN         | VOTOS          | VOTOS         | TOTAL       |
|        |                           |                               | a chuir a                            | BLANCO           | NULOS          | IMPUGNADOS    | VOIOS       |
| 2      | NOMBRE2 NOMBRE2 APELLIDO2 |                               |                                      |                  |                |               |             |
| 200120 | AFELLIDV2                 |                               |                                      |                  |                |               |             |
|        |                           |                               |                                      |                  |                |               |             |
|        |                           |                               |                                      |                  |                |               |             |
|        |                           |                               |                                      |                  |                |               |             |
|        |                           |                               |                                      |                  |                |               |             |

Una vez ingresados los resultados de los votos por las opciones SÍ y NO, así como la cantidad de votos en blanco, nulos e impugnados, cliquea en el botón **CONTINUAR.** 

| Ξ    | iea                                    | CON                          | SULTA POPULAR DE R                 | EVOCATORIA 2021                         |                |                     | ONPE           |
|------|----------------------------------------|------------------------------|------------------------------------|-----------------------------------------|----------------|---------------------|----------------|
| MIEN | IBROS DE MESA                          |                              | DIGITACI                           | ÓN                                      |                | Q                   | Mesa 030390    |
|      | INGRESE EL TOTAL DE VO                 | TOS EN LOS RECL<br>LUEGO, H/ | JADROS EN BLAN<br>AGA CLIC EN EL I | ICO, SEGÚN LA HOJA<br>BOTÓN "CONTINUAR" | BORRADOR CO    | RRESPONDIENTE.      |                |
|      |                                        |                              |                                    |                                         |                |                     |                |
|      |                                        |                              |                                    |                                         |                |                     |                |
| N°   | AUTORIDAD EN CONSULTA                  | SI                           | NO                                 | VOTOS EN<br>Blanco                      | VOTOS<br>NULOS | VOTOS<br>IMPUGNADOS | TOTAL<br>VOTOS |
| 2    | NOMBRE2 NOMBRE2 APELLIDO2<br>APELLIDO2 | 130                          | 130                                | 10                                      | 10             | 0                   | 280            |
|      |                                        |                              |                                    |                                         |                |                     |                |
|      |                                        |                              |                                    |                                         |                |                     |                |
|      |                                        |                              | CONTINU                            | AR                                      |                |                     |                |
|      |                                        |                              |                                    | _                                       |                |                     |                |

Prosigue de la misma forma para el ingreso de resultados del resto de las autoridades sometidas a consulta, según corresponda.

Luego de ingresar los resultados de todas las autoridades en consulta, se continúa con la confirmación de digitación. Estas cantidades deben compararse con la hoja borrador.

#### **CONFIRMACIÓN DE DIGITACIÓN**

Para confirmar si el resultado ingresado es correcto, haz clic en el recuadro en blanco debajo de cada cantidad ingresada de la opción SÍ. De lo contrario, corrige de acuerdo con la hoja borrador.

| Ξ    | sea                                     | CON                                 | ISULTA POPULAR DE RI             | VOCATORIA 2021                       |                  |                     | ONPE              |
|------|-----------------------------------------|-------------------------------------|----------------------------------|--------------------------------------|------------------|---------------------|-------------------|
| MIEN | IBROS DE MESA                           |                                     | ONFIRMACIÓN DE                   | DIGITACIÓN                           |                  |                     | Mesa 030390       |
|      | VERIFIQUE QUE EL TOTAL DE VOTO<br>EN FI | S SEA IGUAL AL DE<br>RECUADRO EN BI | LA HOJA BORRA<br>ANCO, SINO, COF | DOR CORRESPONDI<br>RIJA SEGÚN LA HO. | ENTE, SI ES IGU/ | AL CONFIRME CON U   | V CLIC            |
|      |                                         |                                     |                                  |                                      |                  |                     |                   |
|      |                                         |                                     |                                  |                                      |                  |                     |                   |
| N°   | AUTORIDAD EN CONSULTA                   | SI                                  | NO                               | VOTOS EN<br>BLANCO                   | NULOS            | VOTOS<br>IMPUGNADOS | TOTAL DE<br>VOTOS |
| 1    | NOMBRE1 NOMBRE1 APELLIDO1<br>APELLIDO1  | 130                                 | 130                              | 10                                   | 10               | 0                   | 280               |
|      |                                         |                                     |                                  |                                      |                  |                     |                   |
|      |                                         |                                     |                                  |                                      |                  |                     |                   |
|      |                                         |                                     |                                  |                                      |                  |                     |                   |
|      |                                         |                                     |                                  |                                      |                  |                     |                   |
|      |                                         |                                     |                                  |                                      |                  |                     |                   |

Igualmente, haz clic en el recuadro en blanco correspondiente a la opción NO.

| MIEMBROS DE MESA       CONFIRMACIÓN DE DIGITACIÓN       Mesa 030390         VERIFIQUE QUE EL TOTAL DE VOTOS SEA IGUAL AL DE LA HOJA BORRADOR CORRESPONDIENTE SI ES IGUAL CONFIRME CON UN CLIC<br>EN EL RECUADRO EN BLANCO, SINO, CORRIJA SEGÚN LA HOJA BORRADOR.       NO VOTOS EN VOTOS VOTOS TOTAL DE VOTOS         N°       AUTORIDAD EN CONSULTA       SI       NO       VOTOS EN BLANCO       NULOS       IMPUGNADOS       TOTAL DE VOTOS         1       NOMBRET NOMBRET APELLIDO1       130       130       10       10       0       280                                                                                                    | Ξ    | sea                                    | COM                                    | ISULTA POPULAR DE RE               | VOCATORIA 2021                        |                                  |                     | ONPE              |  |
|----------------------------------------------------------------------------------------------------|------|----------------------------------------|----------------------------------------|------------------------------------|---------------------------------------|----------------------------------|---------------------|-------------------|--|
| N°       AUTORIDAD EN CONSULTA       SI       NO       VOTOS EN BLANCO       VOTOS EN BLANCO       VOTOS IMPUGNADOR         1       NOMBRE1 NOMBRE1 APELLIDO1       130       130       10       10       0       280                                                                                                    | MIEN | MBROS DE MESA                          |                                        | ONFIRMACIÓN DE                     | DIGITACIÓN                            |                                  |                     | Mesa 030390       |  |
| N°       AUTORIDAD EN CONSULTA       SI       NO       VOTOS EN BLANCO       VOTOS IMPUGNADOS       TOTAL DE VOTOS         1       NOMBRE1 NOMBRE1 APELLIDO1       130       130       10       10       0       280         Impugnation       Impugnation       Impugnation       Impugnation       Impugnation       Impugnation       Impugnation         Impugnation       Impugnation </th <th></th> <th>VERIFIQUE QUE EL TOTAL DE VOTO<br/>EN E</th> <th>DS SEA IGUAL AL DI<br/>L RECUADRO EN BI</th> <th>E LA HOJA BORRA<br/>ANCO, SINO, COR</th> <th>DOR CORRESPONDI<br/>RRIJA SEGÚN LA HOJ</th> <th>ENTE, SI ES IGU/<br/>IA BORRADOR.</th> <th>AL CONFIRME CON UN</th> <th>V CLIC</th>                                                                                                    |      | VERIFIQUE QUE EL TOTAL DE VOTO<br>EN E | DS SEA IGUAL AL DI<br>L RECUADRO EN BI | E LA HOJA BORRA<br>ANCO, SINO, COR | DOR CORRESPONDI<br>RRIJA SEGÚN LA HOJ | ENTE, SI ES IGU/<br>IA BORRADOR. | AL CONFIRME CON UN  | V CLIC            |  |
| 1         NOMBRE1 NOMBRE1 APELLIDO1         130         130         10         10         280           Image: Image: Image | N°   | AUTORIDAD EN CONSULTA                  | SI                                     | NO                                 | VOTOS EN<br>Blanco                    | VOTOS<br>NULOS                   | VOTOS<br>Impugnados | TOTAL DE<br>Votos |  |
|                                                                                                    | 1    | NOMBRET NOMBRET APELLIDOT<br>APELLIDOT | 130                                    | 130                                | 10                                    | 10                               | 0                   | 280               |  |
|                                                                                                    |      |                                        | ✓                                      |                                    |                                       |                                  |                     |                   |  |
|                                                                                                    |      |                                        |                                        |                                    |                                       |                                  |                     |                   |  |
|                                                                                                    |      |                                        |                                        |                                    |                                       |                                  |                     |                   |  |

# De la misma forma, cliquea en el recuadro correspondiente a los votos en blanco, nulos e impugnados.

| MIEMBR |                                          |                                   |                                  | EVOCATORIA 2021                       |                                |                     | ONPE              |  |  |
|--------|------------------------------------------|-----------------------------------|----------------------------------|---------------------------------------|--------------------------------|---------------------|-------------------|--|--|
|        | ROS DE MESA                              | CONFIRMACIÓN DE DIGITACIÓN        |                                  |                                       |                                |                     |                   |  |  |
|        | VERIFIQUE QUE EL TOTAL DE VOTOS<br>EN EL | SEA IGUAL AL DE<br>RECUADRO EN BL | LA HOJA BORRA<br>ANCO, SINO, COR | DOR CORRESPONDI<br>RRIJA SEGÚN LA HOJ | ENTE, SI ES IGUA<br>A BORRADOR | AL CONFIRME CON UN  | I CLIC            |  |  |
| N°     | AUTORIDAD EN CONSULTA                    | SI                                | NO                               | VOTOS EN<br>Blanco                    | VOTOS<br>NULOS                 | VOTOS<br>IMPUGNADOS | TOTAL DE<br>VOTOS |  |  |
| 1      | NOMBRE1 NOMBRE1 APELLIDO1<br>APELLIDO1   | 130                               | 130                              | 10                                    | 10                             | 0                   | 280               |  |  |
|        |                                          | ~                                 | ~                                |                                       |                                |                     |                   |  |  |

## Luego de confirmar los resultados, da clic en el botón **CONTINUAR**.

| E   | 5ea                                    | CON                                     | SULTA POPULAR DE R               | EVOCATORIA 2021                        |                                 |                     | ONPE              |  |
|-----|----------------------------------------|-----------------------------------------|----------------------------------|----------------------------------------|---------------------------------|---------------------|-------------------|--|
| MIE | MBROS DE MESA                          | C                                       | ONFIRMACIÓN DE                   | DIGITACIÓN                             |                                 | Q                   | Mesa 030390       |  |
|     | VERIFIQUE QUE EL TOTAL DE VOT<br>EN 1  | OS SEA IGUAL AL DE<br>EL RECUADRO EN BL | LA HOJA BORRA<br>ANCO, SINO, COI | ADOR CORRESPONDI<br>RRIJA SEGÚN LA HOJ | ENTE, SI ES IGUA<br>A BORRADOR. | AL CONFIRME CON UN  | V CLIC            |  |
| N°  | AUTORIDAD EN CONSULTA                  | SI                                      | NO                               | VOTOS EN<br>Blanco                     | VOTOS<br>NULOS                  | VOTOS<br>Impugnados | TOTAL DE<br>VOTOS |  |
| 1   | NOMBRET NOMBRET APELLIDOT<br>APELLIDOT | 130                                     | 130                              | 10                                     | 10                              | 0                   | 280               |  |
|     |                                        | ✓                                       | ~                                | ✓                                      | ✓                               | ✓                   |                   |  |
|     |                                        |                                         |                                  |                                        |                                 |                     |                   |  |
|     |                                        |                                         | CONTINU                          | JAR                                    |                                 |                     |                   |  |

### Confirma los resultados ingresados de la siguiente autoridad en consulta.

| 5    |                                         | COM                                   | ISULTA POPULAR DE R               | EVOCATORIA 2021                        |                                |                     | ONPE              |
|------|-----------------------------------------|---------------------------------------|-----------------------------------|----------------------------------------|--------------------------------|---------------------|-------------------|
| MIEM | BROS DE MESA                            | CONFIRMACIÓN DE DIGITACIÓN            |                                   |                                        |                                |                     | Mesa 030390       |
|      | VERIFIQUE QUE EL TOTAL DE VOTO<br>EN EI | S SEA IGUAL AL DI<br>, RECUADRO EN BI | ELA HOJA BORRA<br>ANCO, SINO, COF | ADOR CORRESPONDI<br>RRIJA SEGÚN LA HO. | ENTE, SI ES IGUA<br>A BORRADOR | AL CONFIRME CON UN  | V CLIC            |
| N°   | AUTORIDAD EN CONSULTA                   | SI                                    | NO                                | VOTOS EN<br>Blanco                     | VOTOS<br>NULOS                 | VOTOS<br>Impugnados | TOTAL DE<br>VOTOS |
| 2    | NOMBRE2 NOMBRE2 APELLIDO2<br>APELLIDO2  | 130                                   | 130                               | 10                                     | 10                             | 0                   | 280               |
|      |                                         |                                       |                                   |                                        |                                |                     |                   |

# Después de confirmar los resultados, da clic en el botón **CONTINUAR**.

| MIEMBROS DE MESA CON<br>VERIFIQUE QUE EL TOTAL DE VOTOS SEA IGUAL AL DE LA<br>EN EL RECUADRO EN BLAN                                                                                                    | FIRMACIÓN DE<br>A HOJA BORRA<br>ICO, SINO, COR | DIGITACIÓN<br>DOR CORRESPONDIE<br>IRIJA SEGÚN LA HOJ | ENTE, SI ES IGUA<br>A BORRADOR. | AL CONFIRME CON UN  | Mesa 030390<br>/ CLIC |
|----------------------------------------------------------------------------------------------------|------------------------------------------------|------------------------------------------------------|---------------------------------|---------------------|-----------------------|
| VERIFIQUE QUE EL TOTAL DE VOTOS SEA IGUAL AL DE LA<br>EN EL RECUADRO EN BLAN                                                                                                    | HDJA BORRA<br>ICO, SINO, COR                   | DOR CORRESPONDIE<br>RIJA SEGÚN LA HOJ                | ENTE, SI ES IGUA<br>A BORRADOR, | AL CONFIRME CON UN  | VCLIC                 |
|                                                                                                    |                                                |                                                      |                                 |                     |                       |
| AUTORIDAD EN CONSULTA SI                                                                                                    | NO                                             | VOTOS EN<br>Blanco                                   | VOTOS<br>NULOS                  | VOTOS<br>Impugnados | TOTAL DE<br>VOTOS     |
| 2 NOMBRE2 NOMBRE2 APELLIDO2 130                                                                                                    | 130                                            | 10                                                   | 10                              | 0                   | 280                   |
| <ul> <li>Image: A start of the start of the start of</li></ul> | ✓                                              | ~                                                    | ✓                               |                     |                       |

Prosigue de la misma forma con la confirmación de digitación del resto de las autoridades sometidas a consulta, según corresponda.

#### **OBSERVACIONES**

Una vez finalizada la confirmación de digitación de la última autoridad en consulta, haz clic en el botón **CONFIRMAR**.

| Ξ   | 5ea                                     | CON                                 | ISULTA POPULAR DE RE | VOCATORIA 2021     |                                 |                     | ONPE              |
|-----|-----------------------------------------|-------------------------------------|----------------------|--------------------|---------------------------------|---------------------|-------------------|
| MIE | MBROS DE MESA                           | CONFIRMACIÓN DE DIGITACIÓN          |                      |                    |                                 |                     | Mesa 030390       |
|     | VERIFIQUE QUE EL TOTAL DE VOTO<br>EN EL | S SEA IGUAL AL DE<br>RECUADRO EN BL | LA HOJA BORRA        | DOR CORRESPONDI    | ENTE, SI ES IGUA<br>IA BORRADOR | AL CONFIRME CON UN  | V CLIC            |
|     |                                         |                                     |                      |                    |                                 |                     |                   |
|     |                                         |                                     |                      |                    |                                 |                     |                   |
| N°  | AUTORIDAD EN CONSULTA                   | SI                                  | NO                   | VOTOS EN<br>BLANCO | VOTOS<br>NULOS                  | VOTOS<br>IMPUGNADOS | TOTAL DE<br>VOTOS |
|     |                                         |                                     |                      |                    |                                 |                     | $\frown$          |
| 6   | NOMBRE6 NOMBRE6 APELLIDO6<br>APELLIDO6  | 130                                 | 130                  | 10                 | 10                              | 0                   | 280               |
|     |                                         |                                     |                      |                    |                                 |                     | $\bigcirc$        |
|     |                                         | ~                                   |                      |                    |                                 |                     |                   |
|     |                                         |                                     |                      |                    |                                 |                     |                   |
|     |                                         |                                     |                      |                    |                                 |                     |                   |
|     |                                         |                                     | -                    |                    |                                 |                     |                   |
|     |                                         |                                     | CONTINU              | AR                 |                                 |                     |                   |

Ingresa las reclamaciones o las observaciones de las personeras o los personeros presentadas durante el escrutinio, así como las resoluciones de la mesa de sufragio (si hubiera).

#### Luego, da clic en el botón **CONTINUAR**.

| sea              |                | CONSULTA POPULAR DE REVOCATORIA 2021                                                                              | ONPE        |
|------------------|----------------|----------------------------------------------------------------------------------------------------|-------------|
| MIEMBROS DE MESA |                | OBSERVACIONES                                                                                                    | Mesa 030390 |
|                  | ES             | CRIBA TANTO LAS RECLAMACIONES U OBSERVACIONES DE LOS PERSONEROS,<br>COMO LAS RESOLUCIONES DE LA MESA (SI HUBIERA) |             |
|                  |                |                                                                                                    |             |
|                  |                |                                                                                                    |             |
|                  | OBSERVACION    | 15                                                                                                    |             |
|                  | No hay observa | ciones.                                                                                                    |             |
|                  |                |                                                                                                    |             |
|                  |                |                                                                                                    |             |
|                  |                |                                                                                                    |             |
|                  |                |                                                                                                    |             |
|                  |                |                                                                                                    |             |
|                  |                | CONTINUAR                                                                                                    |             |
|                  |                |                                                                                                    |             |

#### **REGISTRO DE PERSONERAS O PERSONEROS**

# Para registrar a la personera o el personero de la promotora o el promotor, haz clic en el botón **AGREGAR PERSONERO DEL PROMOTOR.**

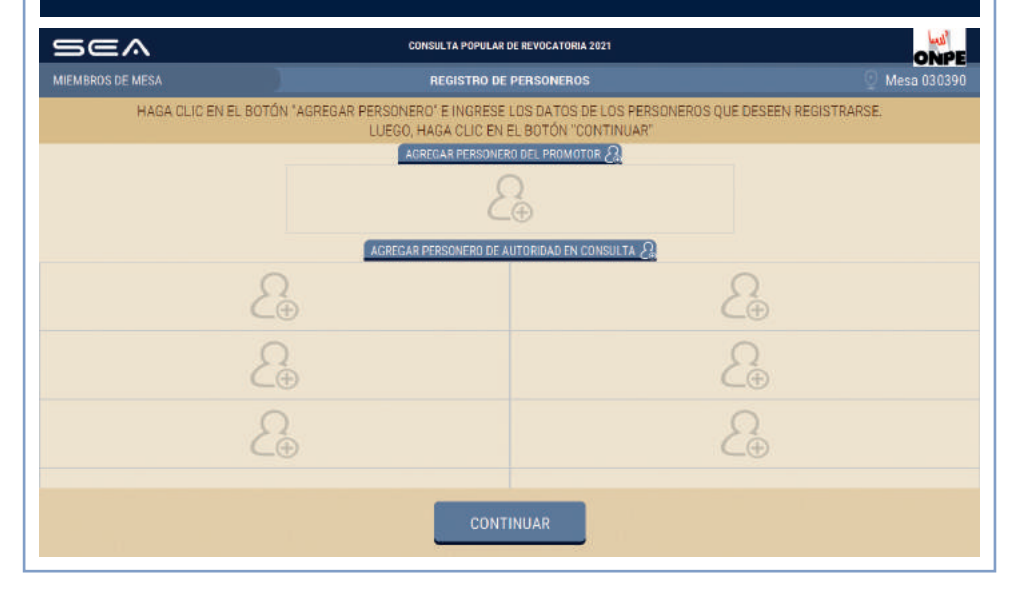

#### Ingresa su número de DNI y da clic en el botón **BUSCAR**.

| Sea              | CO                                                         | NSULTA POPULAR DE REVOCATORIA 2021 |        | ONPE          |
|------------------|------------------------------------------------------------|------------------------------------|--------|---------------|
| MIEMBROS DE MESA |                                                            | REGISTRO DE PERSONEROS             |        | 🕘 Mesa 030390 |
| HAGA CLIC        |                                                            | EGISTRO DE PERSONEROS              |        | ISTRARSE      |
|                  | DNI:<br>APELLIDO PATERNO:<br>APELLIDO MATERNO:<br>NOMBRES: | 17874196<br>ELAR GUARDAR           | BUSCAR |               |
|                  |                                                            | CONTINUAR                          |        |               |

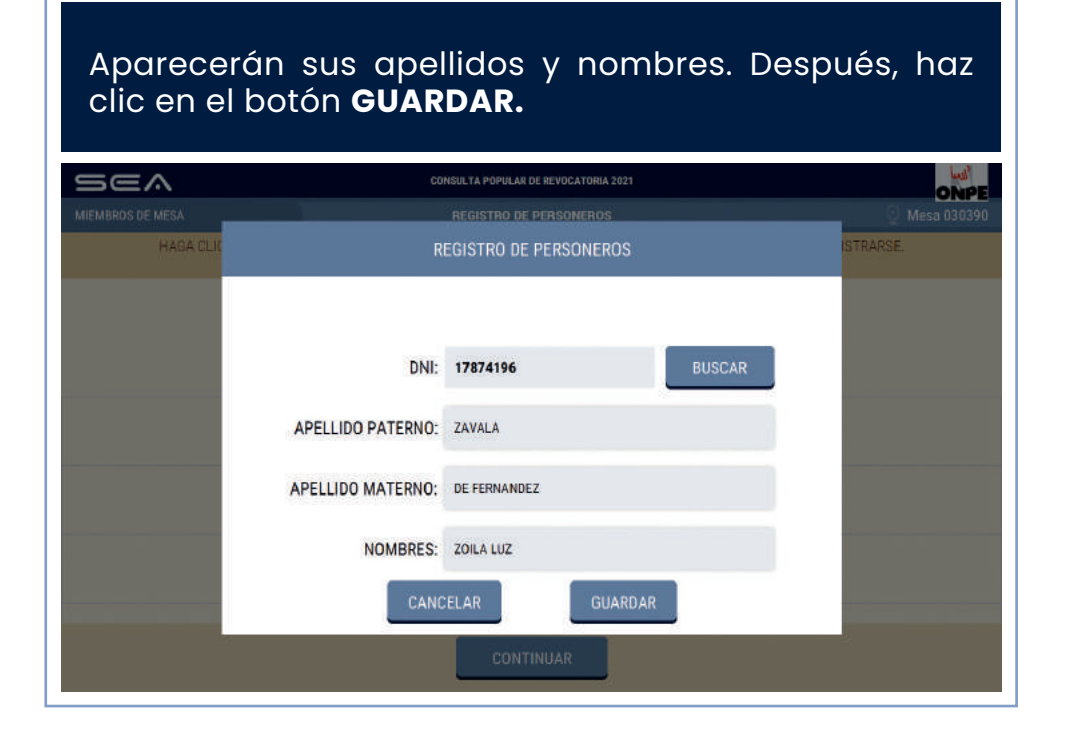

## Luego, se visualizarán los datos de la personera o el personero registrada o registrado.

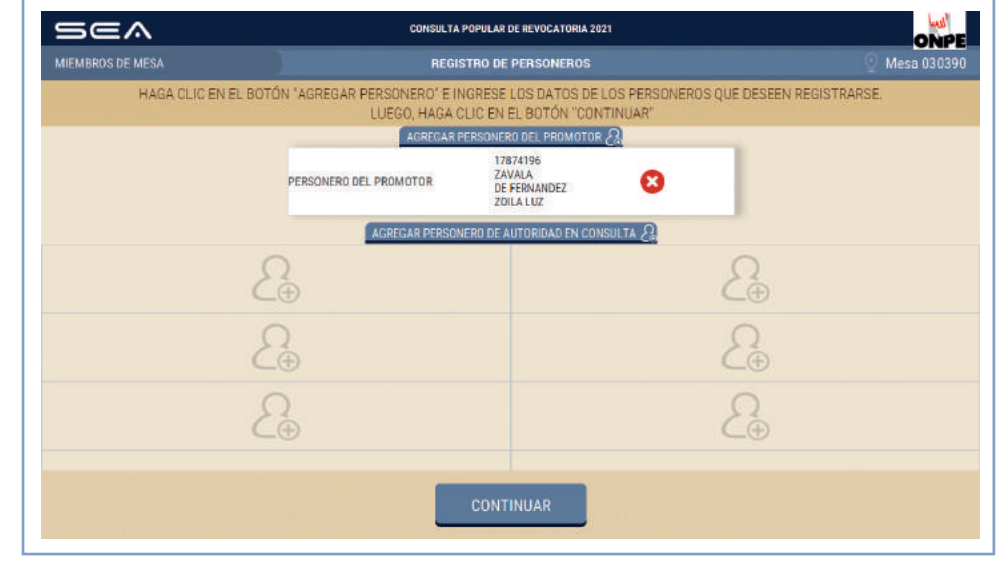

# Para registrar a la personera o el personero de la autoridad en consulta, haz clic en el botón AGREGAR PERSONERO DE AUTORIDAD EN CONSULTA.

| Sea              | CONSULTA                                          | POPULAR DE REVOCATORIA 2021                                            | ONPE                 |
|------------------|---------------------------------------------------|------------------------------------------------------------------------|----------------------|
| MIEMBROS DE MESA | REGI                                              | STRO DE PERSONEROS                                                     | 🕐 Mesa 030390        |
| HAGA CLIC EN E   | L BOTÓN "AGREGAR PERSONERO" E II<br>LUEGO, HAGA ( | NGRESE LOS DATOS DE LOS PERSONEROS QUE<br>CLIC EN EL BOTÓN "CONTINUAR" | EDESEEN REGISTRARSE. |
|                  | ACREGAR                                           | PERSONERO DEL PROMOTOR 🚑                                               |                      |
|                  | PERSONERO DEL PROMOTOR                            | 17874196<br>ZAVALA<br>DE FERNANDEZ<br>ZOLA LVZ                         |                      |
|                  | AGREGAR PERSON                                    | NERO DE AUTORIDAD EN CONSULTA                                          |                      |
|                  | £.                                                | 2                                                                      | ∩_⊕                  |
|                  | Æ                                                 | 2                                                                      | ∩_⊕                  |
|                  | 2⊕                                                | 2                                                                      | ∩_⊕                  |
|                  |                                                   | CONTINUAR                                                              |                      |

Del botón desplegable, selecciona el nombre de la autoridad en consulta a la que representa. Luego, ingresa su número de DNI y cliquea en el botón **GUARDAR.** 

| Sea              | CO                     | NSULTA POPULAR DE REVOCATORIA 2021                                                                                | ONPE          |
|------------------|------------------------|----------------------------------------------------------------------------------------------------|---------------|
| MIEMBROS DE MESA |                        | REGISTRO DE PERSONEROS                                                                                            | 🕘 Mesa 030390 |
| HAGA CLIC        |                        | EGISTRO DE PERSONEROS                                                                                             | ISTRARSE.     |
|                  | AUTORIDAD EN CONSULTA: |                                                                                                    |               |
|                  |                        | NOMBRET NOMBRET APELLIDO1 APELLIDO1                                                                               |               |
|                  | DNI:                   | NOMBRE2 NOMBRE2 APELLIDO2 APELLIDO2                                                                               |               |
|                  | APELLIDO PATERNO:      | NOMBRES NOMBRES APELLIDOS AFELLIDOS<br>NOMBRES NOMBRES APELLIDOS APELLIDOS<br>NOMBRES NOMBRES APELLIDOS APELLIDOS |               |
|                  | APELLIDO MATERNO:      | NOMBRE6 NOMBRE6 APELLIDO6 APELLIDO6                                                                               |               |
|                  | NOMBRES:               |                                                                                                    |               |
|                  | CANC                   | ELAR                                                                                                    |               |
|                  |                        | CONTINUAR                                                                                                    |               |

### Aparecerán sus apellidos y nombres. Después, haz clic en el botón **GUARDAR.**

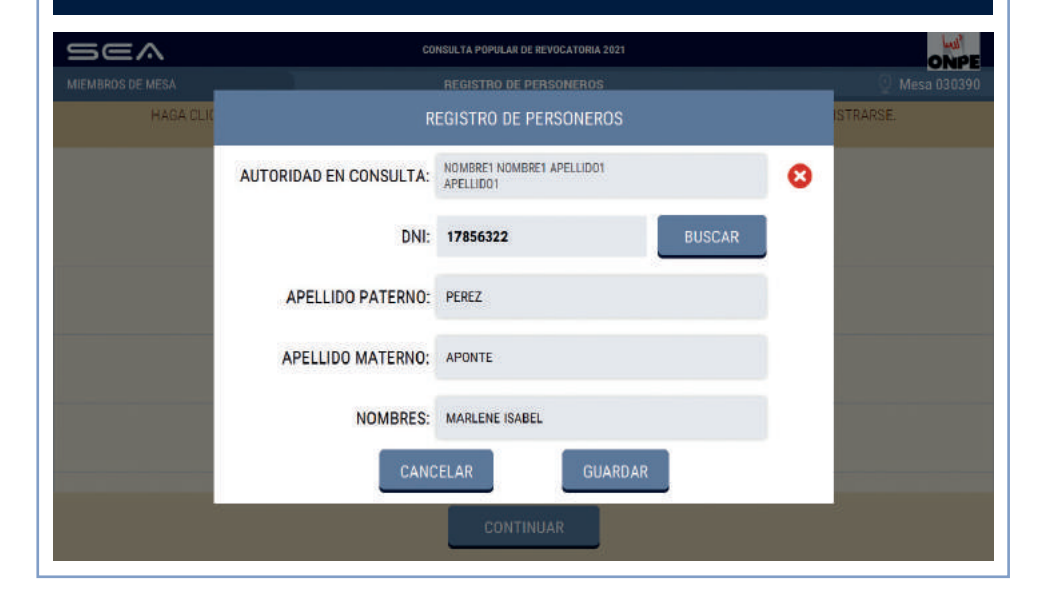

Para agregar a la personera o el personero de otra autoridad en consulta, procede de la misma forma. Si deseas eliminar los datos de alguno, cliquea en el botón X.

#### Luego, da clic en **CONTINUAR**.

| Sea                                    | CONSULTA                                          | POPULAR DE REVOCATORIA 2021                                            | ONPE                |
|----------------------------------------|---------------------------------------------------|------------------------------------------------------------------------|---------------------|
| MIEMBROS DE MESA                       | REGI                                              | STRO DE PERSONEROS                                                     | 🕘 Mesa 030390       |
| HAGA CLIC EN                           | EL BOTÓN "AGREGAR PERSONERO" E I<br>LUEGO, HAGA ( | IGRESE LOS DATOS DE LOS PERSONEROS QUE<br>CLIC EN EL BOTÓN "CONTINUAR" | DESEEN REGISTRARSE. |
|                                        | AGREGAR                                           | PERSONERO DEL PROMOTOR 🔏                                               |                     |
|                                        | PERSONERO DEL PROMOTOR                            | 17874196<br>ZAVALA<br>DE FERNANDEZ<br>ZOILA LUZ                        |                     |
|                                        | AGREGAR PERSON                                    | IERO DE AUTORIDAD EN CONSULTA 🚑                                        |                     |
| NOMBRE1 NOMBRE1 APELLIDO1<br>APELLIDO1 | 17856322<br>PEREZ<br>APONTE<br>MARLENE ISABEL     | 2                                                                      | $\Omega_{\oplus}$   |
|                                        | 2.                                                | 8                                                                      | Q<br>⊕              |
|                                        | 2.                                                | 2                                                                      | <u>_</u>            |
|                                        |                                                   | CONTINUAR                                                              |                     |

#### CONFIRMACIÓN DE DATOS DE MIEMBROS DE MESA

Cada miembro de mesa deberá confirmar sus datos para la generación de su certificado y su firma digital de las actas de escrutinio. Para ello, se deberá dar clic en el botón de **CONFIRMAR** que corresponda a su cargo.

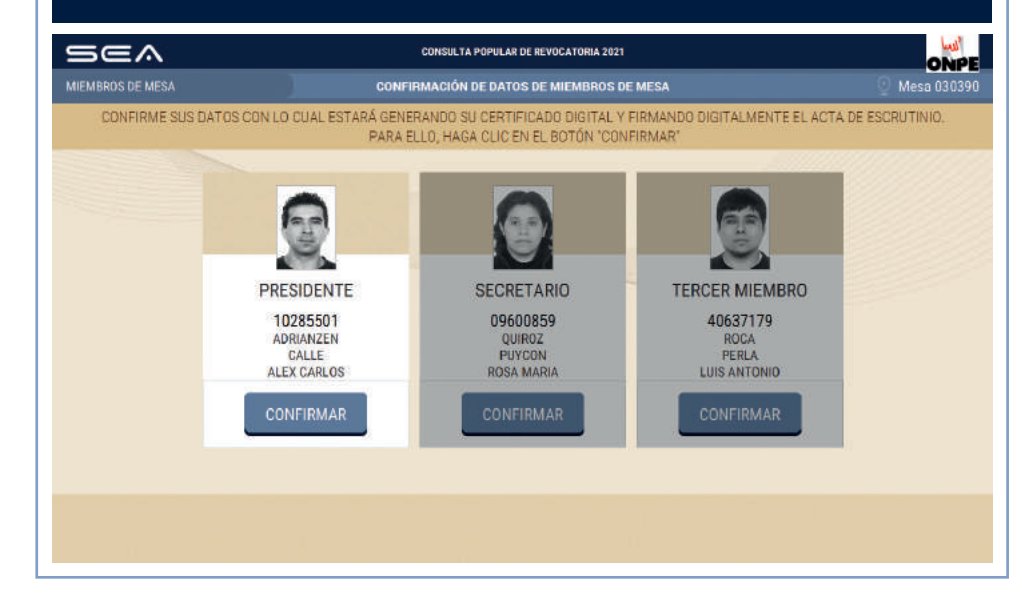

Se procederá de la misma forma con las otras dos personas que ocupen el cargo de miembro de mesa.

| sea              |                                                    | CONSULTA POPULAR DE REVOCATORIA 202                            | n'                                                          | ONPE           |
|------------------|----------------------------------------------------|----------------------------------------------------------------|-------------------------------------------------------------|----------------|
| MIEMBROS DE MESA | CONFI                                              | CONFIRMACIÓN DE DATOS DE MIEMBROS DE MESA                      |                                                             |                |
| CONFIRME SUS DAT | TOS CON LO CUAL ESTARÁ GENE<br>PARA E              | RANDO SU CERTIFICADO DIGITAL<br>LLO, HAGA CLIC EN EL BOTÓN 'CO | Y FIRMANDO DIGITALMENTE EL ACTA<br>INFIRMAR"                | DE ESCRUTINIO. |
|                  | PRESIDENTE<br>10285501<br>ADRIANZEN<br>ALEX CARLOS | SECRETARIO<br>O9600859<br>QUIROZ<br>PUVCON<br>ROSA MARIA       | TERCER MIEMBRO<br>40637179<br>ROCA<br>PERLA<br>LUIS ANTONIO |                |
|                  |                                                    |                                                                | CONFIRMAR                                                   |                |
|                  |                                                    |                                                                |                                                             |                |
|                  |                                                    |                                                                |                                                             |                |

#### IMPRESIÓN DE LAS ACTAS DE ESCRUTINIO Y DEL CARTEL DE RESULTADOS

Para imprimir automáticamente cinco (5) actas de escrutinio y el cartel de resultados, haz clic en el botón **IMPRIMIR**.

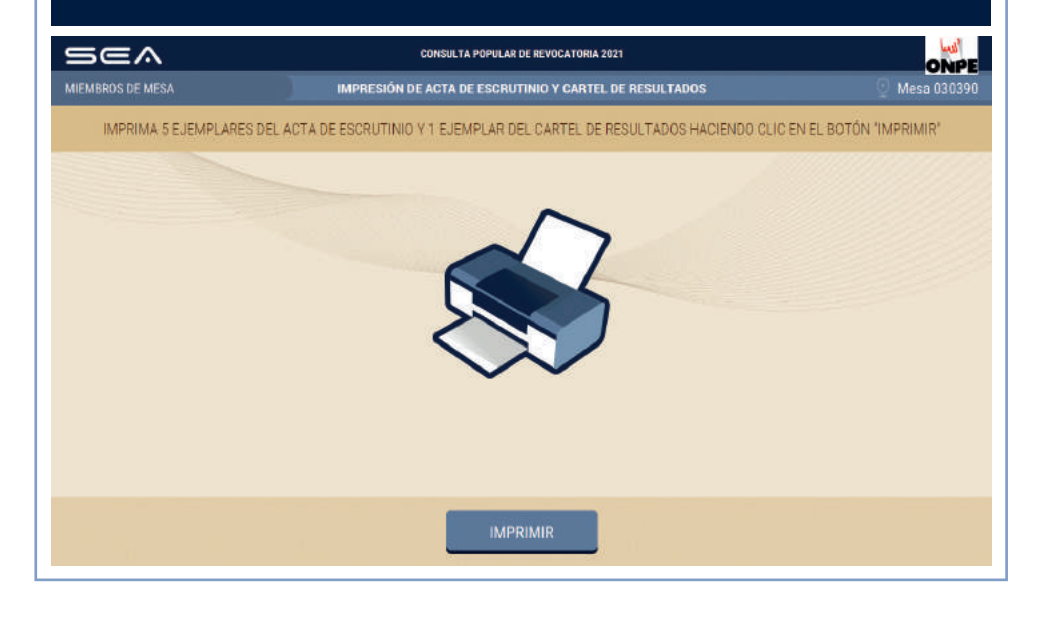

| 280<br>280<br>280                       |
|-----------------------------------------|
| 28<br>ADOS TOTAL DE VOTOS<br>280<br>280 |
| 280                                     |
| 280                                     |
| 280                                     |
|                                         |
|                                         |
| 280                                     |
|                                         |
|                                         |
| 280                                     |
|                                         |
|                                         |
|                                         |
| 280                                     |
|                                         |
|                                         |

Una vez impresas las actas, debe firmarlas cada miembro de mesa en el lugar que le corresponda.

#### **IMPRESIÓN ADICIONAL**

#### **CERTIFICADOS DE MIEMBRO DE MESA**

Ingresa el número de actas de escrutinio adicionales para las personeras o los personeros que las soliciten. Luego, haz clic en el botón **IMPRIMIR**.

En caso de que sea necesario, puedes imprimir un cartel de resultados adicional. Después, da clic en el botón **CONTINUAR**.

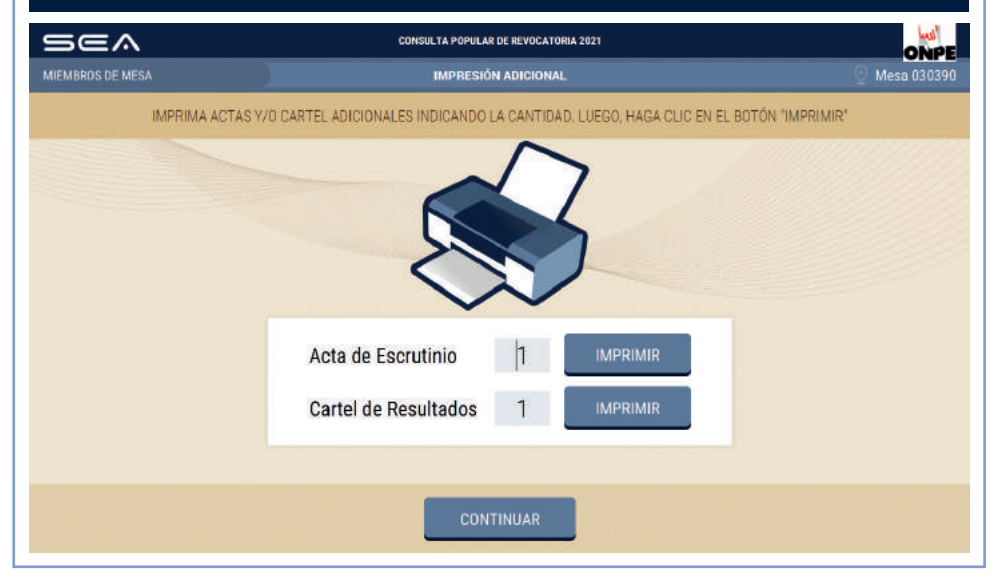

Para imprimir los certificados de participación de miembros de mesa, cliquea en el botón **IMPRIMIR**.

Luego, cada miembro de mesa firmará los certificados en el espacio que le corresponda.

| Sea              | CONSULTA POPULAR DE REVOCATORIA 2021                                              | ONPE          |
|------------------|-----------------------------------------------------------------------------------|---------------|
| MIEMBROS DE MESA | CERTIFICADOS DE MIEMBROS DE MESA                                                  | 💿 Mesa 030390 |
|                  | IMPRIMA LOS CERTIFICADOS DE MIEMBROS DE MESA HACIENDO CLIC EN EL BOTÓN "IMPRIMIR" |               |
|                  |                                                                                   |               |
|                  | IMPRIMIR                                                                          |               |

#### **REIMPRESIÓN ADICIONAL**

#### FINALIZACIÓN DEL USO DEL SEA

Si no se pudo imprimir algún documento generado por el SEA, ingresa la cantidad en el casillero correspondiente y haz clic en el botón **IMPRIMIR**. Luego, da clic en **CONTINUAR**.

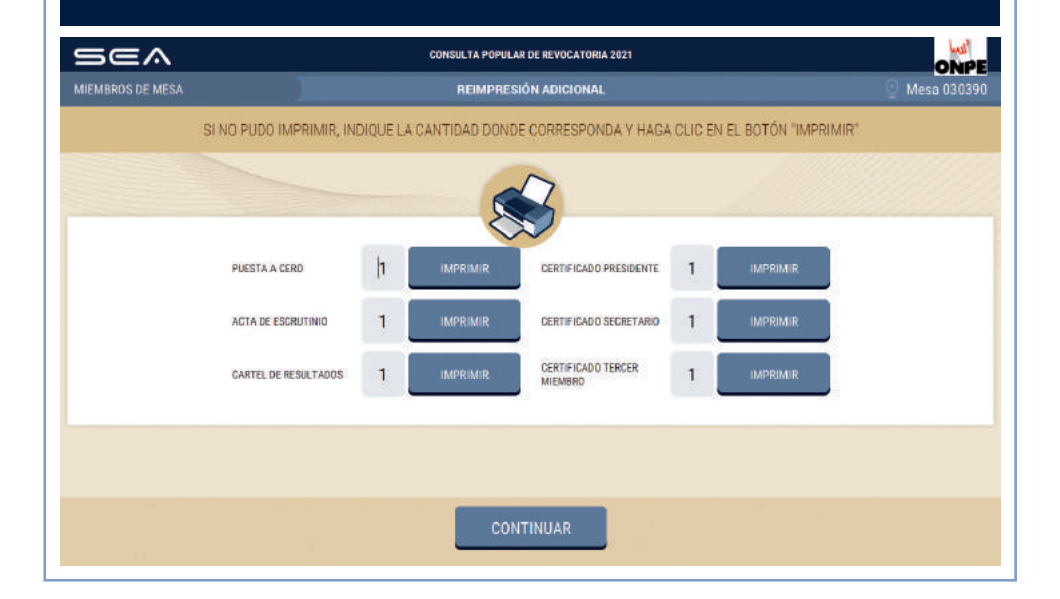

Una vez finalizado el uso del SEA, desconecta el USB y entrégaselo a la coordinadora o el coordinador de la ONPE. Luego, cliquea en el botón **SALIR**.

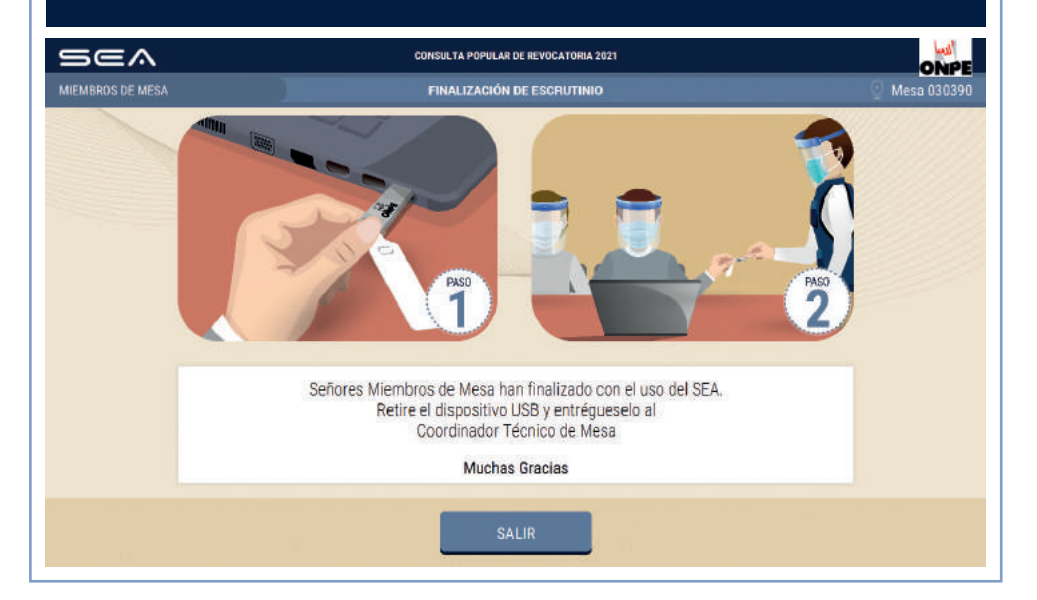

Continúa con las tareas finales del escrutinio, de acuerdo con las indicaciones del Manual de instrucciones para miembros de mesa.

## CASOS O SITUACIONES ESPECIALES

#### CASO1

Al registrar a una o un miembro de mesa, ingresas un número de DNI; luego, haces clic en **BUSCAR**...

... y aparece un mensaje que alerta que el número de ese DNI no pertenece a la mesa de sufragio.

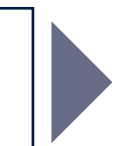

**SOLUCIÓN:** Da clic en el botón **ACEPTAR** y escribe correctamente el número de DNI que corresponda. Para el registro correcto, los números de DNI que se ingresen deben pertenecer a la mesa de sufragio.

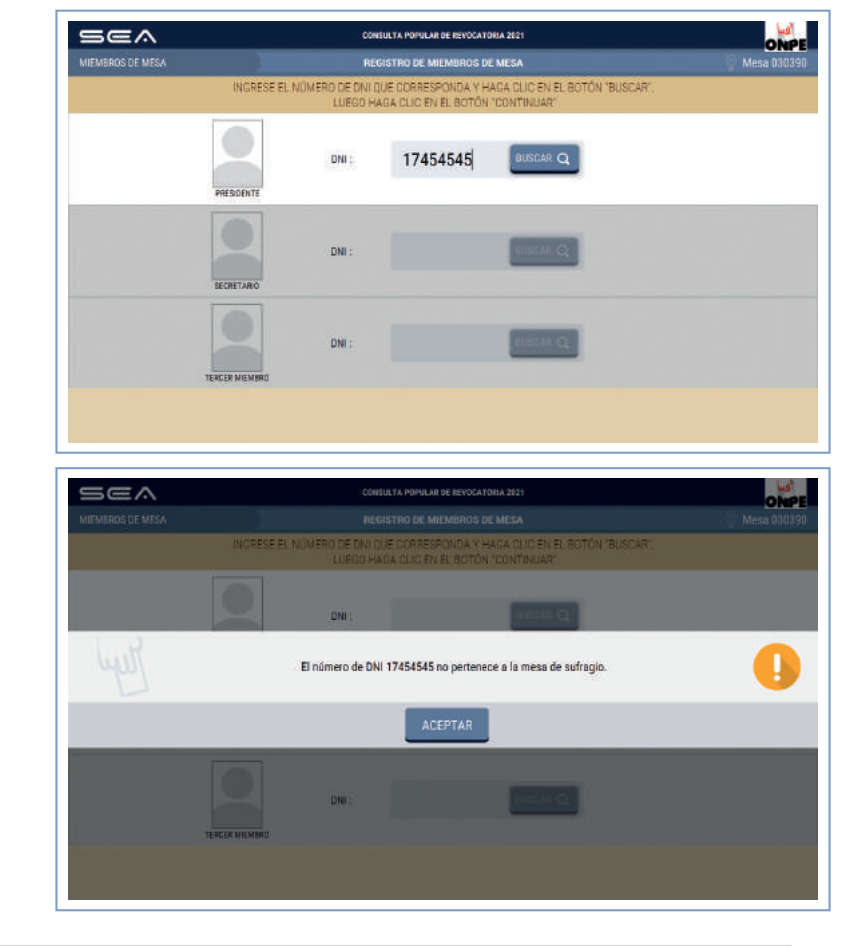

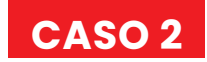

28

Ingresas el total de ciudadanas y ciudadanos que votaron; luego, haces clic en **CONTINUAR**...

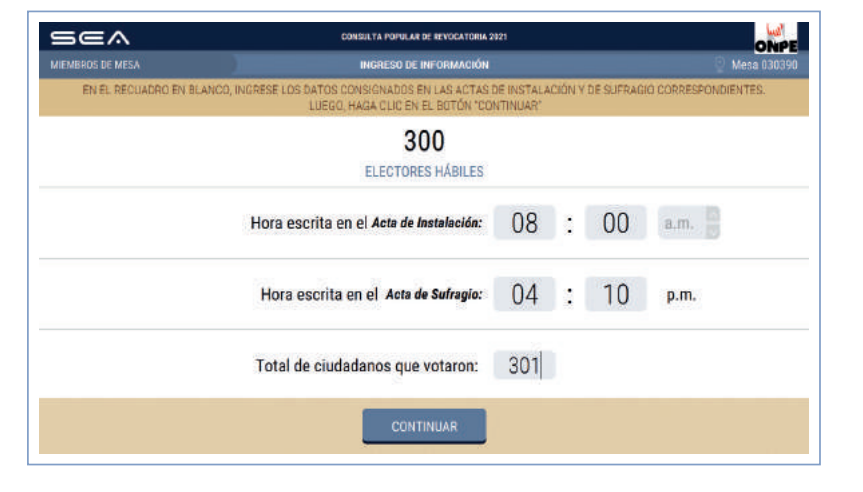

... y aparece un mensaje que alerta que el total de ciudadanos que votaron es mayor que el **total de** electores hábiles de la mesa de sufragio, con las opciones de continuar o no.

Si haces clic en Sí, podrás continuar con la ejecución de la digitación de votos.

Si das clic en NO, deberás corregir los datos ingresados, de acuerdo con el acta de sufragio.

| Sea              | CONSULTA POPULAR DE REVOCATORIA 2023                                                                                                  | ONPE          |
|------------------|----------------------------------------------------------------------------------------------------|---------------|
| MIEMBROS DE MESA |                                                                                                    | 🕘 Mesa 030390 |
| EN EL RECUADRO E | IN BLANCO, INGRESE LOS DATOS CONSIGNADOS EN LAS ACTAS DE INSTALACIÓN Y DE SUFRACIO CORREI<br>LUEGO, HAGA CLIC EN EL BOTON "CONTINUAR" | PONDIENTES.   |
|                  | 300<br>ELECTORES HÁBILES                                                                                                    |               |
| Ly               | El total de Ciudadanos que Votaron (301) es mayor que el Total de Electores Hábiles (300).<br>¿Desea continuar?                       | 0             |
|                  | SINO                                                                                                    |               |
|                  | Total de ciudadanos que votaron: 301                                                                                                  |               |
|                  | CONTINUAR                                                                                                    |               |

| Sea                  | CONSULTA POPULAR DE REVOCATORIA 2021                                                                                                    |               |  |    |      |  |  |  |
|----------------------|----------------------------------------------------------------------------------------------------|---------------|--|----|------|--|--|--|
| MIEMBROS DE MESA     | INGRESO DE INFORMACIÓN                                                                                                    | 🔮 Mesa 030390 |  |    |      |  |  |  |
| EN EL RECUADRO EN BL | EN EL RECUADRO EN BLANCO, INGRESE LOS DATOS CONSIGNADOS EN LAS ACTAS DE INSTALACIÓN Y DE SUFRAGIO CORRESPONDIENTES.<br>LUEGO, HAGA CLIC EN EL BOTÓN "CONTINUAR" |               |  |    |      |  |  |  |
|                      | 300<br>ELECTORES HÁBILES                                                                                                    |               |  |    |      |  |  |  |
|                      | Hora escrita en el Acta de Instalación:                                                                                                    | 08            |  | 00 | a.m. |  |  |  |
|                      | Hora escrita en el Acta de Sufragio:                                                                                                    | 04            |  | 10 | p.m. |  |  |  |
|                      | Total de ciudadanos que votaron:                                                                                                    | 280           |  |    |      |  |  |  |
|                      | CONTINUAR                                                                                                    |               |  |    |      |  |  |  |

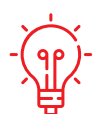

**SOLUCIÓN:** Verifica la información del **total de ciudadanos que votaron**, como aparece en el acta de sufragio. Corrige y cliquea en el botón **CONTINUAR**. Este número no deberá ser mayor que el **total de electores hábiles**.

#### CASO 3

de sufragio.

Confirmas la digitación de una autoridad en consulta y el total de votos emitidos es diferente al total de ciudadanos que votaron; luego das clic en en botón **CONTINUAR...** 

Se corregirá el dato erróneo de acuerdo con el acta

| ≘ | iea                                     | CON                                 | SULTA POPULAR DE R               | EVOCATORIA 2021                       |                                  |                     | ONP               |
|---|-----------------------------------------|-------------------------------------|----------------------------------|---------------------------------------|----------------------------------|---------------------|-------------------|
|   | MBROS DE MESA                           | CONFIRMACIÓN DE DIGITACIÓN          |                                  |                                       |                                  |                     |                   |
|   | VERIFIQUE QUE EL TOTAL DE VOTO<br>EN EL | S SEA IGUAL AL DE<br>RECUADRO EN BL | LA HOJA BORRA<br>ANCO, SINO, COF | DOR CORRESPONDI<br>RRIJA SEGÚN LA HO. | ENTE, SI ES IGUA<br>IA BORRADOR. | L CONFIRME CON UP   | I CLIC            |
|   |                                         |                                     |                                  |                                       |                                  |                     |                   |
| N | AUTORIDAD EN CONSULTA                   | SI                                  | NO                               | VOTOS EN<br>BLANCO                    | VOTOS<br>NULOS                   | VOTOS<br>IMPUGNADOS | TOTAL DE<br>VOTOS |
| 1 | NOMBRE1 NOMBRE1 APELLIDO1<br>APELLIDO1  | 130                                 | 130                              | 10                                    | 11                               | 0                   | 281               |
|   |                                         | ~                                   | ✓                                | ~                                     | ✓                                | ~                   |                   |
|   |                                         |                                     |                                  |                                       |                                  |                     |                   |
|   |                                         |                                     | CONTINI                          | IAR .                                 |                                  |                     |                   |
|   |                                         |                                     | Solutions                        |                                       |                                  |                     |                   |

... y aparece un mensaje que alerta que el **total de votos emitidos** es diferente del **total de ciudadanos que votaron**, con las opciones de continuar o no.

Si haces clic en SÍ, deberás anotar el hecho en **Observaciones** y luego continuar con las tareas siguientes.

Si das clic en NO, tendrás que corregir los datos ingresados, de acuerdo con la hoja borrador.

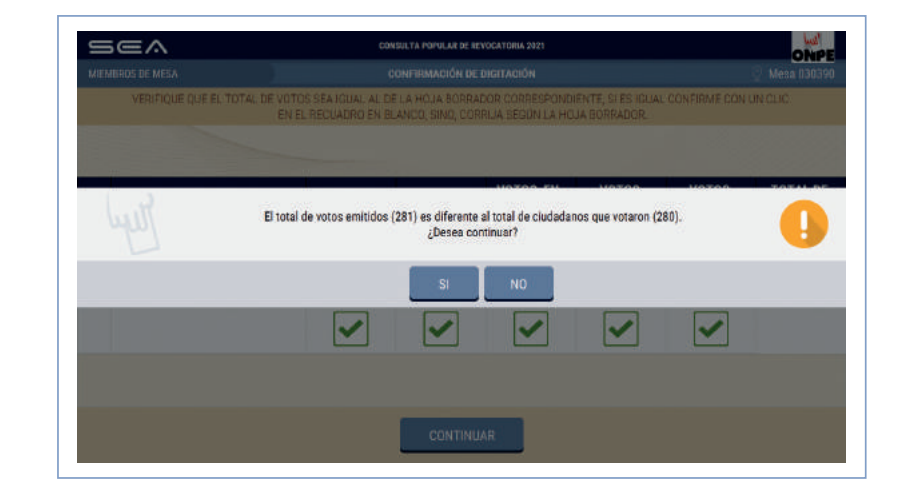

Sea CONSULTA POPULAR DE REVOCATORIA 202 CONFIRMACIÓN DE DIGITACIÓ VERIFIQUE QUE EL TOTAL DE VOTOS SEA IGUAL AL DE LA HOJA BORRADOR CORRESPONDIENTE, SI ES IGUAL CONFIRME CON UN CLI EN EL RECUADRO EN BLANCO, SINO, CORRIJA SEGÚN LA HOJA BORRADOR VOTOS EN VOTOS VOTOS TOTAL DE AUTORIDAD EN CONSULTA SI NO BI ANCO NIIIOS IMPUGNADOS VOTOS NOMBRE1 NOMBRE1 APELLIDO1 1 130 130 10 10 0 280 APELLIDO ~ 1 ~

Corrige los datos de acuerdo con la hoja borrador. Luego, haz clic en **CONTINUAR**.

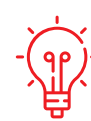

**SOLUCIÓN:** Corrige según las indicaciones señaladas. El total de votos de cada autoridad en consulta debe ser igual al total de ciudadanos que votaron, tal como figura en el acta de sufragio. Si no fuera así, debes volver a revisar los resultados de la hoja borrador y trasladarlos correctamente al sistema. Si la diferencia persiste, cliquea en el botón **CERRAR SESIÓN** y vuelve a escrutar las cédulas en la fila de la autoridad en consulta correspondiente.

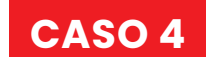

Das clic en el botón **CONTINUAR** sin haber ingresado los datos solicitados...

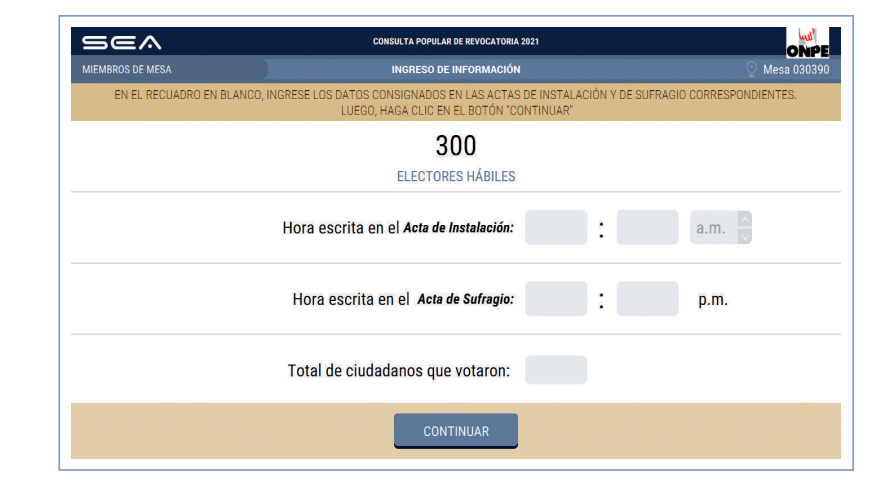

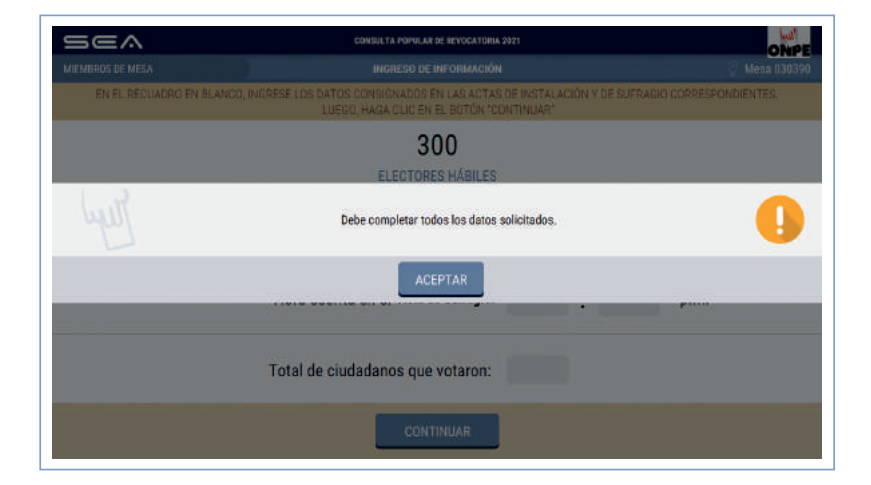

... y aparece un mensaje de alerta que menciona que se deben completar los datos solicitados.

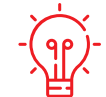

**SOLUCIÓN:** Haz clic en el botón **ACEPTAR** e ingresa correctamente los datos solicitados del acta de instalación y sufragio.

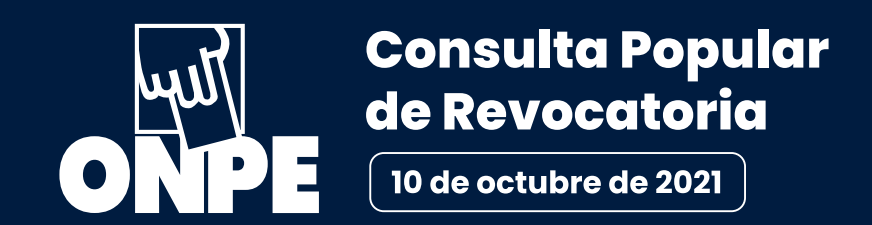

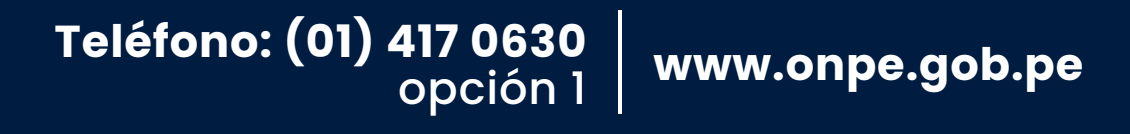

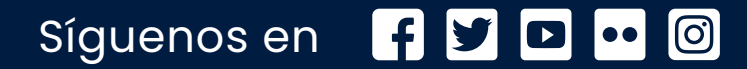

Editado por la Oficina Nacional de Procesos Electorales Jr. Washington 1894, Lima-Perú

1.ª edición - Agosto 2021

HECHO EL DEPÓSITO LEGAL EN LA BIBLIOTECA NACIONAL DEL PERÚ N.º 2021-09075

Se terminó de imprimir en agosto del 2021 en IMPRENTA ONPE Av. Industrial 3113, Independencia, Lima-Perú